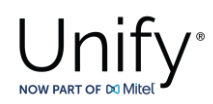

# **Configuration Guide**

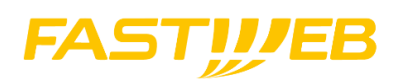

Fastweb

with

# Unify OS4000 V10

Status: Released Release Date: 19.06.2024

© Copyright 2023, Mitel Networks Corporation. All Rights Reserved. The Mitel word and logo are trademarks of Mitel Networks Corporation. Any reference to third party trademarks is for reference only and Mitel makes no representation of ownership of these marks.

This document, or any part of it, may not be reproduced, copied, circulated and/or distributed nor quoted without prior written approval from Unify.

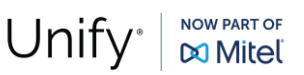

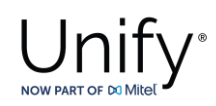

# History of Change

| Version | Date                         | Description      | Author(s) |
|---------|------------------------------|------------------|-----------|
| 1.0     | June 19 <sup>th</sup> , 2024 | Initial Creation |           |
|         |                              |                  |           |
|         |                              |                  |           |
|         |                              |                  |           |
|         |                              |                  |           |

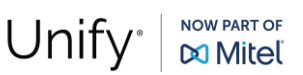

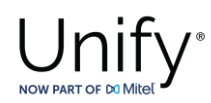

# Fastweb SIP Trunk Data

The SIP trunk configuration data (IP addresses etc.) needed to setup the SIP trunk can be found in the Fastweb interconnection document provided by Fastweb.

As an example:

- Number ranges:
- SIP-Registrar FQDNs / IP addresses:
- CLIP no Screening:

+39 (023) 6592800-9 172.28.0.4 and 172.28.0.20 NO

# **OpenScape 4000 Configuration**

The OS4000 configuration is accomplished via both AMO (Administration and Maintenance Order) commands and web based GUI OS4000 management. The AMO commands are executed through ComWin application that interfaces to OS4000's database.

### AMO Configuration for Fastweb Native SIP Trunk

In this subsection the typical AMO commands to create the native SIP trunks between OS SBC and OS4000 vHG boards will be described. Furthermore, there will be presented the AMOs for dialing out from OS4000 subscribers to PSTN (in international and national format) via the OS SBC connection to Fastweb.

As an example:

### Add function block for vHG board:

ADD-BFDAT:FCTBLK=6,FUNCTION=HG3550,BRDBCHL=BCHL120,ATTR=SOCO;

CHANGE-BFDAT: CONFIG=CONT, FCTBLK=6, FUNCTION=HG3550, LINECNT=4, UNITS=3;

CHANGE-BFDAT:CONFIG=OK, FCTBLK=6, ANSW=YES;

### Add vHG board in the SWU:

ADD-BCSU:MTYPE=IPGW,LTG=1,LTU=99,SLOT=9,PARTNO="Q2330-X",FCTID=1,LWVAR="0",FCTBLK=6,BCHL3550=120,ALARMNO=0, IPMODE=IPV4,DHCPV4=N0,DHCPV6=N0;

ADD-BCSU:MTYPE=IPGW,LTG=1,LTU=99,SLOT=10,PARTNO="Q2330-X",FCTID=1,LWVAR="0",FCTBLK=6,BCHL3550=120,ALARMNO=0,IPMODE=IPV4,DHCPV4=NO,DHCPV6=NO;

# **Configure vHG board data** (device specific parameters e.g., board IP, default gateway, assign number of SIP channels etc.):

ADD-CGWB:LTU=99,SLOT=9,SMODE=NORMAL,IPADR=10.8.242.119,NETMASK=255.255.255.0;

CHANGE-CGWB:MTYPE=CGW,LTU=99,SLOT=9,TYPE=GLOBIF,PATTERN=213,VLAN=NO,VLANID=0,DEFRT=10.8.242.1,TRPRSIP=120, TRPRSIPQ=0,TRPRH323=0,TPRH323A=0,TLSP=4061,DNSIPADR=10.8.251.103,DNSIPAD2=0.0.0.0,USEWANIF=NO,WPUBIP=0.0.0.0, SIPTCPP=5060,SIPTLSP=5061;

CHANGE-CGWB:MTYPE=CGW,LTU=99,SLOT=9,TYPE=SERVIF,LOGINTRM="TRM",PASSW="HICOM";

CHANGE-CGWB:MTYPE=CGW,LTU=99,SLOT=9,TYPE=ASC,UDPPRTLO=29100,UDPPRTHI=30099,TOSPL=184,TOSSIGNL=104,T38FAX=YES, RFCFMOIP=N0,RFCDTMF=YES,REDRFCTN=YES,PRIO=PRIO1,CODEC=G711A,VAD=YES,RTP=20;

CHANGE-CGWB:MTYPE=CGW,LTU=99,SLOT=9,TYPE=ASC,PRIO=PRIO2,CODEC=G711U,VAD=YES,RTP=20;

CHANGE-CGWB:MTYPE=CGW,LTU=99,SLOT=9,TYPE=ASC,PRIO=PRIO3,CODEC=G722,VAD=NO,RTP=20;

CHANGE-CGWB:MTYPE=CGW,LTU=99,SLOT=9,TYPE=ASC,PRIO=PRIO4,CODEC=G729,VAD=NO,RTP=20;

CHANGE-CGWB:MTYPE=CGW,LTU=99,SLOT=9,TYPE=ASC,PRIO=PRIO5,CODEC=NONE,VAD=NO,RTP=20;

Fastweb Configuration Guide

Date: 2024-06-20 Partner: Fastweb

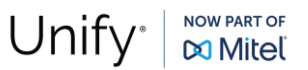

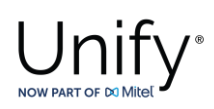

CHANGE-CGWB:MTYPE=CGW, LTU=99, SLOT=9, TYPE=ASC, PRIO=PRIO6, CODEC=NONE, VAD=YES, RTP=20; CHANGE-CGWB:MTYPE=CGW,LTU=99,SLOT=9,TYPE=ASC,PRIO=PRIO7,CODEC=NONE,VAD=NO,RTP=20; CHANGE-CGWB:MTYPE=CGW, LTU=99, SLOT=9, TYPE=ASC, PRIO=PRIO8, CODEC=NONE, VAD=NO, RTP=20; CHANGE-CGWB:MTYPE=CGW, LTU=99, SLOT=9, TYPE=ASC, PRIO=PRIO9, CODEC=NONE, VAD=NO, RTP=20; CHANGE-CGWB:MTYPE=CGW,LTU=99,SLOT=9,TYPE=MGNTDATA,MGNTIP=10.8.242.100,MGNTPN=8000,BUSIP=10.8.242.100, BUSPN=443, UIMODE=CLASSIC; CHANGE-CGWB:MTYPE=CGW,LTU=99,SLOT=9,TYPE=DMCDATA,DMCCONN=20,SMP=YES,SMP4OSV=NO; CHANGE-CGWB: MTYPE-CGW, LTU=99, SLOT=9, TYPE-WBMDATA, LOGINWBM="HP4K-DEVEL", ROLE-ENGR: CHANGE-CGWB:MTYPE=CGW,LTU=99,SLOT=9,TYPE=WBMDATA,LOGINWBM="HP4K-SU",ROLE=SU; CHANGE-CGWB:MTYPE=CGW, LTU=99, SLOT=9, TYPE=WBMDATA, LOGINWBM="HP4K-ADMIN", ROLE=ADMIN; CHANGE-CGWB:MTYPE=CGW,LTU=99,SLOT=9,TYPE=WBMDATA,LOGINWBM="HP4K-READER",ROLE=READONLY; CHANGE-CGWB:MTYPE=CGW,LTU=99,SLOT=9,TYPE=GWDATA,GWID1="PRIMARYRASMANAGERID"; CHANGE-CGWB:MTYPE=CGW,LTU=99,SLOT=9,TYPE=SIPTRERH,GWAUTREQ=NO; CHANGE-CGWB:MTYPE=CGW,LTU=99,SLOT=9,TYPE=SIPTRSSA,SIPREG=NO,REGIP1=0.0.0.0,PORTTCP1=5060,PORTTLS1=5061, REGTIME=300, REGIP2=0.0.0.0, PORTTCP2=5060, PORTTLS2=5061; CHANGE-CGWB:MTYPE=CGW, LTU=99, SLOT=9, TYPE=DLSDATA, DLSIPADR=10.6.25.5, DLSPORT=18443, DLSACPAS=YES; CHANGE-CGWB:MTYPE=CGW, LTU=99, SLOT=9, TYPE=JB, AVGDLYV=40, MAXDLYV=120, MINDLYV=20, PACKLOSS=4, AVGDLYD=60, MAXDLYD=200, JBMODE=2; CHANGE-CGWB:MTYPE=CGW, LTU=99, SLOT=9, TYPE=IPCONF, IPMODE=IPV4, DHCPV4=NO, DHCPV6=NO; CHANGE-CGWB:MTYPE=CGW,LTU=99,SLOT=9,TYPE=MANLANIF,MIPADR=0.0.0.0,MNETMASK=0.0.0.0,MVLAN=NO,MVLANID=0, MDEFRT=0.0.0.0; ADD-CGWB:LTU=99,SLOT=10,SMODE=NORMAL,IPADR=10.8.242.120,NETMASK=255.255.255.0; CHANGE-CGWB:MTYPE=CGW,LTU=99,SLOT=10,TYPE=GLOBIF,PATTERN=213,VLAN=NO,VLANID=0,DEFRT=10.8.242.1,TRPRSIP=120, TRPRSIPQ=0, TRPRH323=0, TPRH323a=0, TLSP=4061, DNSIPADR=10.8.251.103, DNSIPAD2=0.0.0.0, USEWANIF=NO, WPUBIP=0.0.0.0,

CHANGE-CGWB:MTYPE=CGW,LTU=99,SLOT=10,TYPE=SERVIF,LOGINTRM="TRM",PASSW="HICOM";

CHANGE-CGWB:MTYPE=CGW,LTU=99,SLOT=10,TYPE=ASC,UDPPRTLO=29100,UDPPRTHI=30099,TOSPL=184,TOSSIGNL=104,T38FAX=YES,RFCFMOIP=N0,RFCDTMF=YES,REDRFCTN=YES,PRIO=PRIO1,CODEC=G711A,VAD=YES,RTP=20;

CHANGE-CGWB:MTYPE=CGW,LTU=99,SLOT=10,TYPE=ASC,PRIO=PRIO2,CODEC=G711U,VAD=YES,RTP=20;

CHANGE-CGWB:MTYPE=CGW,LTU=99,SLOT=10,TYPE=ASC,PRIO=PRIO3,CODEC=G722,VAD=NO,RTP=20;

CHANGE-CGWB:MTYPE=CGW,LTU=99,SLOT=10,TYPE=ASC,PRIO=PRIO4,CODEC=G729,VAD=NO,RTP=20;

CHANGE-CGWB:MTYPE=CGW,LTU=99,SLOT=10,TYPE=ASC,PRIO=PRIO5,CODEC=OPUS,VAD=NO,RTP=20;

CHANGE-CGWB:MTYPE=CGW,LTU=99,SLOT=10,TYPE=ASC,PRIO=PRIO6,CODEC=NONE,VAD=YES,RTP=20;

CHANGE-CGWB:MTYPE=CGW,LTU=99,SLOT=10,TYPE=ASC,PRIO=PRIO7,CODEC=NONE,VAD=NO,RTP=20;

CHANGE-CGWB:MTYPE=CGW,LTU=99,SLOT=10,TYPE=ASC,PRIO=PRIO8,CODEC=NONE,VAD=NO,RTP=20;

CHANGE-CGWB:MTYPE=CGW,LTU=99,SLOT=10,TYPE=ASC,PRIO=PRIO9,CODEC=NONE,VAD=NO,RTP=20;

CHANGE-CGWB:MTYPE=CGW,LTU=99,SLOT=10,TYPE=MGNTDATA,MGNTIP=10.8.242.100,MGNTPN=8000,BUSIP=10.8.242.100,BUSPN=443,UIMODE=CLASSIC;

CHANGE-CGWB:MTYPE=CGW, LTU=99, SLOT=10, TYPE=DMCDATA, DMCCONN=0, SMP=NO, SMP4OSV=NO;

CHANGE-CGWB:MTYPE=CGW,LTU=99,SLOT=10,TYPE=WBMDATA,LOGINWBM="HP4K-DEVEL",ROLE=ENGR;

STPTCPP=5060.STPTLSP=5061:

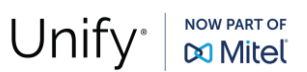

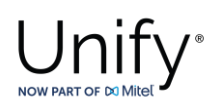

CHANGE-CGWB:MTYPE=CGW,LTU=99,SLOT=10,TYPE=WBMDATA,LOGINWBM="HP4K-SU",ROLE=SU;

CHANGE-CGWB:MTYPE=CGW,LTU=99,SLOT=10,TYPE=WBMDATA,LOGINWBM="HP4K-ADMIN",ROLE=ADMIN;

CHANGE-CGWB:MTYPE=CGW,LTU=99,SLOT=10,TYPE=WBMDATA,LOGINWBM="HP4K-READER",ROLE=READONLY;

CHANGE-CGWB:MTYPE=CGW,LTU=99,SLOT=10,TYPE=GWDATA,GWID1="PRIMARYRASMANAGERID";

CHANGE-CGWB:MTYPE=CGW,LTU=99,SLOT=10,TYPE=SIPTRERH,GWAUTREQ=NO;

CHANGE-CGWB:MTYPE=CGW,LTU=99,SLOT=10,TYPE=SIPTRSSA,SIPREG=NO,REGIP1=0.0.0.0,PORTTCP1=5060,PORTTLS1=5061, REGTIME=300,REGIP2=0.0.0.0,PORTTCP2=5060,PORTTLS2=5061;

CHANGE-CGWB:MTYPE=CGW,LTU=99,SLOT=10,TYPE=DLSDATA,DLSIPADR=10.6.25.5,DLSPORT=18443,DLSACPAS=YES;

CHANGE-CGWB:MTYPE=CGW,LTU=99,SLOT=10,TYPE=JB,AVGDLYV=40,MAXDLYV=120,MINDLYV=20,PACKLOSS=4,AVGDLYD=60, MAXDLYD=200,JBMODE=2;

CHANGE-CGWB:MTYPE=CGW,LTU=99,SLOT=10,TYPE=IPCONF,IPMODE=IPV4,DHCPV4=NO,DHCPV6=NO;

CHANGE-CGWB:MTYPE=CGW,LTU=99,SLOT=10,TYPE=MANLANIF,MIPADR=0.0.0.0,MNETMASK=0.0.0.0,MVLAN=NO,MVLANID=0,MDEFRT=0.0.0.0;

#### Add Class Of Parameter (used to specify the line parameters for signaling control of the device handler):

ADD-COP:COPNO=1, PAR=ANS&L3AR&IMEX, TRK=TA, TOLL=TA;

CHANGE-COP:COPNO=1, COPTYPE=COPADD, DEV=INDEP, INFO="IP TR";

### Add Class Of Trunk (used to specify the switching technology parameters):

ADD-COT:COTNO=1, PAR=RCL&IIDL&IVAC&INAU&ANS&CHRT&AEOD&CEBC&COTN&IEVT&IDIS&BSHT&BLOC&PROV&LWNC&INDG&NLCR&TSCS &ICZL&ABNA&ABPD&WAAN&DFNN&IONS&NLRD&NOFT&AMFC&NPIS&NTON;

#### Add Class Of Service (used to specify the authorizations and features assigned to stations and trunks):

ADD-COSSU:NEWCOS=1, INFO="";

CHANGE-COSSU:TYPE=COS, COS=1, AVCE=TA&TNOTCR&CDRINT&COSXCD&MB&DATA&CFNR&VCE;

CHANGE-COSSU:TYPE=COS,COS=1,AVCE=RSVLN&DICT&SPKR&FWDNWK&TTT&MSN&CFB&MULTRA;

CHANGE-COSSU:TYPE=COS,COS=1,AVCE=FWDEXT&CCBS&CW&GRPCAL;

CHANGE-COSSU:TYPE=COS,COS=1,AFAX=TA&TNOTCR;

CHANGE-COSSU:TYPE=COS,COS=1,AFAX=TA&TNOTCR;

CHANGE-COSSU:TYPE=COS,COS=1,ADTE=TA&TNOTCR&CDRINT&BASIC&MSN&MULTRA;

#### Add Bundle (used to specify trunk group number identifier):

ADD-BUEND:TGRP=119,NAME="FASTWEB1 SSP",NO=120,TRACENO=0,ACDTHRH=\*,PRIONO=2,TDDRFLAG=OFF,GDTRRULE=0,ACDPMGRP=0,CHARCON=NEUTRAL;

ADD-BUEND:TGRP=120,NAME="FASTWEB2 SSP",NO=120,TRACENO=0,ACDTHRH=\*,PRIONO=2,TDDRFLAG=OFF,GDTRRULE=0, ACDPMGRP=0,CHARCON=NEUTRAL;

### Add digital trunk circuits in the SWU (used for the external gateway for IP trunking configuration):

ADD-TDCSU:OPT=NEW, PEN=1-99-009-0, COTNO=1, COPNO=1, DPLN=0, ITR=0, COS=1, LCOSV=1, LCOSD=1, CCT="FASTWEB1 SSP", DESTNO=0, PROTVAR=ECMAV2, SEGMENT=8, DEDSVC=NONE, TRTBL=GDTR, SIDANI=N, ATNTYP=CO, CBMATTR=NONE, TCHARG=N, SUPPRESS=0, ISDNIP=00, ISDNNP=0, TRACOUNT=30, SATCOUNT=MANY, ALARMNO=0, FIDX=1, CARRIER=1, ZONE=EMPTY, COTX=1, FWDX=5, CHIMAP=N, UUSCCX=16, UUSCCY=8, FNIDX=0, NWMUXTIM=10, SRCGRP=5, CLASSMRK=EC&G711&G729AOPT, TCCID="", TGRP=119, SRCHMODE=DSC, INS= Y, SECLEVEL=TRADITIO, HMUSIC=0, CALLTIM=60, WARNTIM=60, DEV=HG3550CO, BCHAN=1&&30, BCNEG=N, BCGR=1, LWPP=0, LWLT=0, LWPS=0, LWR1=0, LWR2=0, DMCALLWD=N, GWPROT=NONE;

ADD-TDCSU:OPT=NEW, PEN=1-99-010-0, COTNO=1, COPNO=1, DPLN=0, ITR=0, COS=1, LCOSV=1, LCOSD=1, CCT="FASTWEB2 SSP", DESTNO=0, PROTVAR=ECMAV2, SEGMENT=8, DEDSVC=NONE, TRTBL=GDTR, SIDANI=N, ATNTYP=CO, CBMATTR=NONE, TCHARG=N, SUPPRESS=0, ISDNIP=00, ISDNIP=0, TRACOUNT=30, SATCOUNT=MANY, ALARMNO=0, FIDX=1, CARRIER=1, ZONE=EMPTY, COTX=1, FWDX=5, CHIMAP=N,

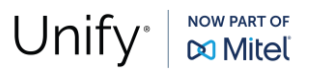

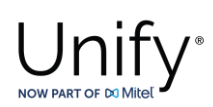

UUSCCX=16,UUSCCY=8,FNIDX=0,NWMUXTIM=10,SRCGRP=5,CLASSMRK=EC&G711&G729AOPT,TCCID="",TGRP=120,SRCHMODE=DSC,INS= Y,SECLEVEL=TRADITIO,HMUSIC=0,CALLTIM=60,WARNTIM=60,DEV=HG3550CO,BCHAN=1&&30,BCNEG=N,BCGR=1,LWPP=0,LWLT=0, LWPS=0,LWR1=0,LWR2=0,DMCALLWD=N,GWPROT=NONE;

### Add LCR outdial rule (used to specify outdial rule number identifier):

ADD-LODR:ODR=22, CMD=NPI, NPI=ISDN, TON=INTERNAT;

ADD-LODR:ODR=22,CMD=ECHO,FIELD=2;

ADD-LODR:ODR=22,CMD=END;

ADD-LODR:ODR=22, INFO="FASTWEB SSP1";

ADD-LODR:ODR=23, CMD=NPI, NPI=ISDN, TON=INTERNAT;

ADD-LODR:ODR=23, CMD=OUTPULSE, DGTS=39;

ADD-LODR:ODR=23, CMD=ECHO, FIELD=3;

ADD-LODR:ODR=23,CMD=ECHO,FIELD=4;

ADD-LODR:ODR=23,CMD=END;

ADD-LODR:ODR=22, INFO="FASTWEB SSP2";

### Add SIP trunk destination (used for allocating SIP trunk access codes):

ADD-RICHT:MODE=LRTENEW, LRTE=22, LSVC=ALL, NAME="FASTWEB SSP1", TGRP=119&120, DNNO=1-1-122, ROUTOPT=NO, DTMFCNV=FIX, DTMFTEXT="", DTMFPULS=PP80, ROUTATT=NO, EMCYRTT=NO, INFO="", PDNNO=0, CHARCON=NEUTRAL, CONFTONE=NO, RERINGRP=NO, NOPRCFWD=NO, NITO=NO, CLNAMEDL=NO, FWDSWTCH=NO, LINFEMER=NO, NOINTRTE=NO;

CHANGE-RICHT: MODE=LRTE, LRTE=22, BUGS=LIN;

ADD-RICHT:MODE=LRTENEW, LRTE=23, LSVC=ALL, NAME="FASTWEB SSP2", TGRP=119&120, DNNO=1-1-122, ROUTOPT=NO, DTMFCNV=FIX, DTMFTEXT="", DTMFPULS=PP80, ROUTATT=NO, EMCYRTT=NO, INFO="", PDNNO=0, CHARCON=NEUTRAL, CONFTONE=NO, RERINGRP=NO, NOPRCFWD=NO, NITO=NO, CLNAMEDL=NO, FWDSWTCH=NO, LINFEMER=NO, NOINTRTE=NO;

CHANGE-RICHT: MODE=LRTE, LRTE=23, BUGS=LIN;

#### For MWI:

ADD-RICHT: MODE=PM, IDX=1, SAN=2809, NAME="XPR", STYPE=XPRESION;

### Add digits to dial plan (refers to the digit analysis results of a dialed digit sequence or dialed code):

ADD-WABE:CD=9, DAR=CO, CHECK=N;

### Add Administration of LCR Routes (used to specify the accumulation of the trunk groups):

ADD-LDAT:LROUTE=22,LSVC=ALL,LVAL=1,TGRP=119,ODR=22,LAUTH=1,CARRIER=1,ZONE=EMPTY,LATTR=PUBNUM,VCCYC=4; ADD-LDAT:LROUTE=22,LSVC=ALL,LVAL=1,TGRP=120,ODR=22,LAUTH=1,CARRIER=1,ZONE=EMPTY,LATTR=PUBNUM,VCCYC=4;

ADD-LDAT:LROUTE=23,LSVC=ALL,LVAL=1,TGRP=119,ODR=23,LAUTH=1,CARRIER=1,ZONE=EMPTY,LATTR=PUBNUM,VCCYC=4;

ADD-LDAT:LROUTE=22,LSVC=ALL,LVAL=1,TGRP=120,ODR=23,LAUTH=1,CARRIER=1,ZONE=EMPTY,LATTR=PUBNUM,VCCYC=4;

### Add Administration of the LCR Dialing Plan (used to specify the LCR digit patterns - LDP):

ADD-LDPLN:LCRCONF=LCRPATT,DIPLNUM=0,LDP="9"-"Z",DPLN=0&1&2&3&4&5&6&7&8&9&10&11&12&13&14&15,LROUTE=22,LAUTH=1, PINDP=N;

ADD-LDPLN:LCRCONF=LCRPATT,DIPLNUM=0,LDP="9"-"W"-"0"-"Z",DPLN=0&1&2&3&4&5&6&7&8&9&10&11&12&13&14&15,LROUTE=23,LAUTH=1,PINDP=N;

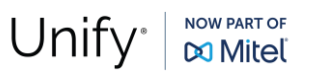

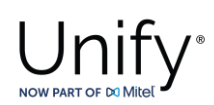

# WBM Configuration for Fastweb Native SIP Trunk – Gateway Properties

Navigate to HG WBM >> Configuration >> Basic Settings >> Gateway.

| vHG 3500 Configuration                | Maintenance Logoff                                                                   |
|---------------------------------------|--------------------------------------------------------------------------------------|
| ssic Settings                         | Gateway Properties                                                                   |
| <ul> <li>Timezone Settings</li> </ul> | General                                                                              |
| 😑 🍱 Statistics                        | Board Name: SoftGate-SIP                                                             |
| 🖲 🕌 Call Statistics                   | Physical Node Number (4K): 1-30-300                                                  |
|                                       | PBC Number in Shelf: 9                                                               |
|                                       | Gateway Location: SG99                                                               |
|                                       | Contact Address:                                                                     |
|                                       | About:                                                                               |
|                                       | System Country Code: 49 (Germany)                                                    |
|                                       | Global Gateway of Type G.711: A-law                                                  |
|                                       | Supported IP Version: IPV4 only                                                      |
|                                       | Gateway IP Address: 10.8.242.119                                                     |
|                                       | Gateway Subnet Mask: 255.255.255.0                                                   |
|                                       | Public WAN IP Address:                                                               |
|                                       | Additional Features                                                                  |
|                                       | Conference Improvement: 🗹                                                            |
|                                       | Support Dispatch Application: 🗌 🛛 only for Native SIP Trunking GW                    |
|                                       | Allow SIP Register for Trunking: $\square$ only for Native SIP Trunking with profile |
|                                       | Enable SMP: 🔯 🛛 value from AMO CGWB                                                  |
|                                       | Maximum number of DMC connections: 120                                               |
|                                       | Use Early Media for Disconnect to SIP: 🗌 🛛 only for Native SIP Trunking GW           |
|                                       | Enable SMP for OSV SIPQ trunk: Value from AMO CGWB                                   |
|                                       | Signaling Protocol for IP Networking: SIP                                            |
|                                       | SIP Protocol Variant for IP Networking: Native SIP                                   |
|                                       | DisplayName Character Code Set:                                                      |
|                                       | Apply Undo                                                                           |

Make sure that:

- Signaling Protocol for IP Networking:
- SIP Protocol Variant for IP Networking:

SIP Native SIP

# WBM Configuration for Fastweb Native SIP Trunk – Gateway Properties

The vHG "SIP Parameters" used for the certification activities are shown under HG WBM >> Configuration >> Voice Gateway >> SIP Parameters.

| Fastweb  | <b>Configuration Guide</b> |
|----------|----------------------------|
| Date:    | 2024-06-20                 |
| Partner: | Fastweb                    |

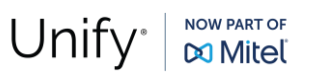

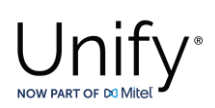

| OpenScap                                                         | e 4000                                                                                                    | Maintenance Loqoff                                                                                                    |
|------------------------------------------------------------------|----------------------------------------------------------------------------------------------------|----------------------------------------------------------------------------------------------------|
| Basic Settings<br>Security<br>Network & Routing<br>Voice Gateway | Voice Gateway     H.323 Parameters     SIP Parameters     Codec Parameters     IP Networking Mode     SIP Trunk Profile Parameter      SIP SIP Trunk Profile Parameter                                                                                                    | SIP Parameters SIP User Agent "SIP User Agent" settings ignored due to usage of SIP trunk profiles Use SIP Registrar: No SIP Registrar IP Address: 0.0.0.0 SIP Registrar TLS Port Number: 5061                                                                                                    |
|                                                                  | Hunt Group     Destination Codec Parameters     OARs for MLPP     CICA     CICA     ISDN Classmarks     Payload     Payload     Payload     FaxtModem Tone Handling                                                                                                    | SIP Registrar TCP/UDP Port Number:       5060         Alternative SIP Registrar IP Address:       0.0.0.0         Alternative SIP Registrar TLS Port Number:       5061         Alternative SIP Registrar TCP/UDP Port Number:       5060         Period of Registration (sec):       300         SIP Server (Registrar / Redirect)       SIP Server TCP/UDP Port Number:         SIP Server TCP/UDP Port Number:       5060         SIP Server TCP/UDP Port Number:       5060         SIP Server TLS Port Number:       5061         Default Registration Period (sec):       600         Range used for Randomized Registration (%):       25       0 means: don't use Randomization         SIP General       SIP General       SIP Server |
|                                                                  |                                                                                                    | Deactivate Alert-Info usage:                                                                                                    |
|                                                                  |                                                                                                    | SIP via UDP: 🗹<br>SIP via TLS: Yes                                                                                                    |
| OpenScap                                                         | e 4000<br>Configuration                                                                                                    | Maintenance Logoff                                                                                                    |
| Basic Settings<br>Security<br>Network & Routing<br>Voice Gateway | <ul> <li>Woice Gateway</li> <li>H.323 Parameters</li> <li>SIP Parameters</li> <li>SIP Parameters</li> <li>Codec Parameters</li> <li>IP Networking Mode</li> <li>SIP Trunk Profile Parameter</li> <li>SIP Trunk Profile</li> <li>SIP Trunk Profile</li> <li>SIP Trunk Profile</li> <li>SIP Trunk Profile</li> <li>DARs for MLPP</li> <li>Clients</li> <li>Clich</li> <li>Clich S</li> <li>Clich S</li> <li>Clich S</li> <li>Payload</li> <li>Payload</li> <li>Payload Parameters</li> <li>FaxModem Tone Handling</li> </ul> | SIP Session Timer   RFC 4028 Support:  Session Expires (sec):  90  Minimal SE (sec):  90  DNS-SRV Records / SIP Flooding Defense Blocking time for unreachable destination/flood defense (sec):  80  Trunking Parameters  SIP OPTIONS ping interval (subscriber; sec, 0  Guedeactivate):  SIP OPTIONS retry attempts (Subscriber):  2                                                                                                    |
|                                                                  |                                                                                                    | SIP loop call         SIP loop call From number:         SIP loop call To number:         SIP loop call frequency (sec, 0=deactivate):         0         SIP loop call Out of service threshold:         1         Call Supervision         MakeCallReq Timeout (sec):         3         SIP Connect Timeout (sec):         300                                                                                                    |

# WBM Configuration for Fastweb Native SIP Trunk - Codec Parameters

Go to **HG WBM** >> **Configuration** >> **Voice Gateway** >> **Codec Parameters** to view the vHG **"Codec Parameters"** utilized for the current testing environment. As an example:

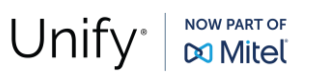

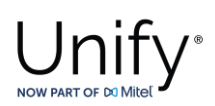

| VHG 3500                                                                     | e 4000                                                                                                    | manco Logoff                                                                                                    |                                                                                                    |                                                                                                    |                                                                                               |  |  |
|------------------------------------------------------------------------------|----------------------------------------------------------------------------------------------------|----------------------------------------------------------------------------------------------------|----------------------------------------------------------------------------------------------------|----------------------------------------------------------------------------------------------------|-----------------------------------------------------------------------------------------------|--|--|
|                                                                              | B Wains Catavar                                                                                                    | state Logon                                                                                                    |                                                                                                    |                                                                                                    |                                                                                               |  |  |
|                                                                              | Ilian Voice Gateway     H.323 Parameters                                                                                                    |                                                                                                    | Codec Pa                                                                                                    | arameters                                                                                                    |                                                                                               |  |  |
|                                                                              | SIP Parameters                                                                                                    |                                                                                                    |                                                                                                    |                                                                                                    |                                                                                               |  |  |
|                                                                              | Codec Parameters                                                                                                    | Codec                                                                                                    | Priority                                                                                                    | Voice Activity<br>Detection                                                                                                    | Frame Size                                                                                    |  |  |
|                                                                              | IP Networking Mode     SIP Trunk Profile Parameter                                                                                                    | G.711 A-law                                                                                                    | Priority 1 🗸                                                                                                    | VAD:                                                                                                    | 20 v msec                                                                                     |  |  |
|                                                                              | 🖲 🎴 SIP Trunk Profiles                                                                                                    | G.711 u-law                                                                                                    | not used ¥                                                                                                    | Van:                                                                                                    | 20 × msec                                                                                     |  |  |
|                                                                              | 🖷 🎴 Hunt Group                                                                                                    | 6.729                                                                                                    | Prinrity 2 ¥                                                                                                    | VáD:                                                                                                    | 20 × msec                                                                                     |  |  |
|                                                                              | 🖲 🎴 Destination Codec Parameters                                                                                                    | G 729A                                                                                                    | not used w                                                                                                    | VAD:                                                                                                    | 20 × msec                                                                                     |  |  |
|                                                                              | DARS TOT MEPP      Directe                                                                                                    | G.729A                                                                                                    | not used at                                                                                                    | VAD.                                                                                                    | 28 * 11560                                                                                    |  |  |
|                                                                              | CICA                                                                                                    | G.729B                                                                                                    | not used 🗸                                                                                                    | VAD:                                                                                                    | 20 V msec                                                                                     |  |  |
|                                                                              | ● ISDN Classmarks                                                                                                    | G.729AB                                                                                                    | not used 🗸                                                                                                    | VAD:                                                                                                    | 20 ♥ msec                                                                                     |  |  |
|                                                                              | Payload     Payload                                                                                                    | G.722                                                                                                    | not used 🗸                                                                                                    | VAD:                                                                                                    | 20 ♥ msec                                                                                     |  |  |
|                                                                              | Fax/Modern Tone Handling                                                                                                    | Opus                                                                                                    | not used 🗸                                                                                                    | VAD:                                                                                                    | 20 V msec                                                                                     |  |  |
|                                                                              | -                                                                                                    | Opus-Parameter                                                                                                    |                                                                                                    |                                                                                                    |                                                                                               |  |  |
|                                                                              |                                                                                                    | Use Inband Forward E                                                                                                    | Error Correction (FEC):                                                                                                    |                                                                                                    |                                                                                               |  |  |
|                                                                              |                                                                                                    |                                                                                                    | Use Constant Bitrate:                                                                                                    |                                                                                                    |                                                                                               |  |  |
|                                                                              |                                                                                                    |                                                                                                    | Low Delay:                                                                                                    |                                                                                                    |                                                                                               |  |  |
|                                                                              |                                                                                                    | P                                                                                                    | ayload Type for Opus:                                                                                                    | 124                                                                                                    |                                                                                               |  |  |
|                                                                              |                                                                                                    | Max. Playba                                                                                                    | ack Sample Rate (Hz):                                                                                                    | 16000                                                                                                    |                                                                                               |  |  |
|                                                                              |                                                                                                    |                                                                                                    | Complexity:                                                                                                    | 1                                                                                                    |                                                                                               |  |  |
|                                                                              |                                                                                                    | T.38 Fax                                                                                                    |                                                                                                    |                                                                                                    |                                                                                               |  |  |
|                                                                              |                                                                                                    |                                                                                                    | T.38 Fax:                                                                                                    |                                                                                                    |                                                                                               |  |  |
|                                                                              |                                                                                                    | Max. UDP Datagram Size                                                                                                    | e for T.38 Fax (bytes):                                                                                                    | 375                                                                                                    |                                                                                               |  |  |
|                                                                              |                                                                                                    | Error Correction Us                                                                                                    | sed for T.38 Fax (UDP)                                                                                                    | t38UDPRedundancy V                                                                                                    |                                                                                               |  |  |
|                                                                              |                                                                                                    | Time Range for Immediate S                                                                                                    | witch to T.38 Fax (s):                                                                                                    | 0 0 means: No                                                                                                    | Immediate Switching                                                                           |  |  |
|                                                                              |                                                                                                    |                                                                                                    |                                                                                                    |                                                                                                    |                                                                                               |  |  |
| OpenScape 4000                                                               |                                                                                                    |                                                                                                    |                                                                                                    |                                                                                                    |                                                                                               |  |  |
| vHG 3500                                                                     | DE 4000<br>Configuration Maint                                                                                                    | enance Logoff                                                                                                    |                                                                                                    |                                                                                                    |                                                                                               |  |  |
| vHG 3500                                                                     | Configuration Maint                                                                                                    | enance Logoff                                                                                                    |                                                                                                    |                                                                                                    |                                                                                               |  |  |
| vHG 3500<br>Basic Settings<br>Security                                       | Configuration Maint                                                                                                    | enance Logoff                                                                                                    | Low Delay:                                                                                                    |                                                                                                    |                                                                                               |  |  |
| vHG 3500<br>Basic Settings<br>Security<br>Network & Routing                  | Configuration Maint Configuration Maint H.323 Parameters SIP Parameters Codec Parameters                                                                                                    | anance Logoff<br>F                                                                                                    | Low Delay:<br>Payload Type for Opus:                                                                                                    | 124                                                                                                    |                                                                                               |  |  |
| VHG 3500<br>Basic Settings<br>Security<br>Network & Routing<br>Voice Gateway | Configuration Maint Configuration Maint H.323 Parameters SiP Parameters Codec Parameters I P Networking Mode                                                                                                    | anance Logoff<br>F<br>Max. Playb                                                                                                    | Low Delay:<br>Payload Type for Opus:<br>ack Sample Rate (Hz):                                                                                                    | -<br>124<br>16000                                                                                                    |                                                                                               |  |  |
| vHG 3500<br>Basic Settings<br>Security<br>Network & Routing<br>Voice Gateway | Configuration Maint Usice Gateway Usice Gateway Usice Gate | enance Logoff<br>F<br>Max. Playb                                                                                                    | Low Delay:<br>Payload Type for Opus:<br>ack Sample Rate (Hz):<br>Complexity:                                                                                                    | -<br>124<br>16000<br>1                                                                                                    | -                                                                                             |  |  |
| VHG 3500<br>Basic Settings<br>Security<br>Network & Routing<br>Voice Gateway | Configuration Maint Usice Gateway H.323 Parameters Giber Parameters Godec Parameters FiP Networking Mode Giber Trunk Profile Parameter Fig. SIP Trunk Profiles FiP Hund Profiles Fip Hund Profiles Fip Hund Profil | enance Logoff<br>F<br>Max. Playb<br>T.38 Fax                                                                                                    | Low Delay:<br>Payload Type for Opus:<br>ack Sample Rate (H2):<br>Complexity:                                                                                                    | -<br>124<br>16000<br>1                                                                                                    |                                                                                               |  |  |
| VHG 3500<br>Basic Settings<br>Security<br>Network & Routing<br>Voice Gateway | Configuration Maint Usice Gateway H.323 Parameters Giber Parameters Godec Parameters Finance Parameters Finance Parameter Finance Parameter Finance Parameter Finance Parameter Finance Parameter Finance Parameters Finance Parameters Finance Parameter Finance Parameter Finance  | enance Logoff<br>F<br>Max. Playb<br>T.38 Fax                                                                                                    | Low Delay:<br>Payload Type for Opus:<br>ack Sample Rate (H2):<br>Complexity:<br>T.38 Fax:                                                                                                    | -<br>124<br>16000<br>1                                                                                                    |                                                                                               |  |  |
| VHG 3500<br>Basic Settings<br>Security<br>Network & Routing<br>Voice Gateway | Configuration Maint Voice Gateway H.323 Parameters Giber Parameters Godec Parameters Giber Protectors Giber Trunk Profile Parameter Hund Profile Formater Hund Group Gibertandon Codec Parameters OARs for MLPP                                                                                                    | enance Logoff<br>F<br>Max. Playb<br>T.38 Fax<br>Max. UDP Datagram Size                                                                                                    | Low Delay:<br>Payload Type for Opus:<br>ack Sample Rate (H2):<br>Complexity:<br>T.38 Fax:<br>e for T.38 Fax: (bytes);                                                                                                    | 124<br>16000<br>1<br>375                                                                                                    |                                                                                               |  |  |
| VHG 3500<br>Basic Settings<br>Security<br>Network & Routing<br>Voice Gateway | Configuration Maint Use Cateway H.323 Parameters Gadec Parameters Codec Parameters Gadec Parameters Final Provide Parameter Final Provide Parameter Final Provide Parameter Final Provide Parameter Final Parameter Final Para | enance Logoff<br>F<br>Max. Playb<br>T.38 Fax<br>Max. UDP Datagram Size<br>Error Correction U:                                                                                                    | Low Delay:<br>Payload Type for Opus:<br>ack Sample Rate (H2):<br>Complexity:<br>T.38 Fax:<br>e for T.38 Fax (bytes):<br>sed for T.38 Fax (DDP)                                                                                                    | 124<br>16000<br>1<br>375<br>130DPRedundancy v                                                                                                    | ·                                                                                             |  |  |
| VHG 3500<br>Basic Settings<br>Security<br>Network & Routing<br>Voice Gateway | Configuration Maint Using Configuration Maint Using Configuration Maint Using Codec Parameters Codec Parameters Codec Parameters Codec Parameters Codec Parameters Codec Parameters DARs for MLPP Codec Clears Clearts CicoA CicoA CicoN CicoN C | enance Logoff<br>F<br>Max. Playb<br>T.38 Fax<br>Max. UDP Datagram Size<br>Error Correction U:<br>Time Range for Immediate S                                                                                                    | Low Delay:<br>Payload Type for Opus:<br>ack Sample Rate (H2):<br>Complexity:<br>T.38 Fax:<br>e for T.38 Fax (bytes):<br>sed for T.38 Fax (UDP)<br>Gwitch to T.38 Fax (s):                                                                                                    | □<br>124<br>16000<br>1<br>375<br>130DPRedundancy ▼<br>0<br>0 means: No                                                                                                    | ) Immediate Switching                                                                         |  |  |
| VHG 3500<br>Basic Settings<br>Security<br>Network & Routing<br>Voice Gateway | Configuration Maint Voice Gateway H.323 Parameters Godec Parameters Godec Parameters Godec Parameters Gir Trunk Profile Parameter Gir SiP Trunk Profiles Gir Trunk Profiles Gir Trunk Profiles Gir Destination Codec Parameters DARs for MLPP Gir Clients Cicka Gir SiDN Classmarks Gir Payload                                                                                                    | enance Logoff<br>F<br>Max. Playb<br>T.38 Fax<br>Max. UDP Datagram Size<br>Error Correction U:<br>Time Range for Immediate S<br>Misc.                                                                                                    | Low Delay:<br>Payload Type for Opus:<br>ack Sample Rate (H2):<br>Complexity:<br>T.38 Fax:<br>e for T.38 Fax (bytes):<br>sed for T.38 Fax (UDP)<br>Gwitch to T.38 Fax (s):                                                                                                    | □<br>124<br>16000<br>1<br>375<br>130UDPRedundancy ▼<br>0<br>0 means: No                                                                                                    | ) Immediate Switching                                                                         |  |  |
| VHG 3500<br>Basic Settings<br>Security<br>Network & Routing<br>Voice Gateway | Configuration Maint<br>Voice Gateway<br>H.323 Parameters<br>Godec Parameters<br>Codec Parameters<br>Codec Parameters<br>SIP Trunk Profile Parameter<br>SIP Trunk Profiles<br>Destination Codec Parameters<br>DARs for MLPP<br>Clients<br>Clients<br>ClicA<br>SIDN Classmarks<br>Payload Parameters<br>Payload Parameters                                                                                                    | enance Logoff<br>F<br>Max. Playb<br>T.38 Fax<br>Max. UDP Datagram Size<br>Error Correction U:<br>Time Range for Immediate S<br>Misc.<br>ClearMod                                                                                                    | Low Delay:<br>Payload Type for Opus:<br>ack Sample Rate (H2):<br>Complexity:<br>T.38 Fax:<br>e for T.38 Fax (bytes):<br>sed for T.38 Fax (UDP)<br>Switch to T.38 Fax (s):<br>le (ClearChannelData):                                                                                                    | □<br>124<br>16000<br>1<br>375<br>138UDPRedundancy ♥<br>0<br>0<br>0<br>0<br>0<br>0<br>0<br>0<br>Fra                                                                                                    | o Immediate Switching<br>me Size: 20 ▼ msec                                                   |  |  |
| VHG 3500<br>Basic Settings<br>Security<br>Network & Routing<br>Voice Gateway | Configuration Maint Use Gateway H.323 Parameters Godec Parameters Godec P  | PRANCE Logoff<br>F<br>Max. Playb<br>T.38 Fax<br>Max. UDP Datagram Size<br>Error Correction U:<br>Time Range for Immediate S<br>Misc.<br>ClearMod<br>FEC2833                                                                                                    | Low Delay:<br>Payload Type for Opus:<br>ack Sample Rate (H2):<br>Complexity:<br>T.38 Fax:<br>e for T.38 Fax (bytes):<br>sed for T.38 Fax (UDP)<br>Switch to T.38 Fax (s):<br>e (ClearChannelData):                                                                                                    | □<br>124<br>16000<br>1<br>375<br>138UDPRedundancy ▼<br>0<br>0<br>0<br>0<br>means: No                                                                                                    | • Immediate Switching<br>me Size: 20 ▼ msec                                                   |  |  |
| VHG 3500<br>Basic Settings<br>Security<br>Network & Routing<br>Voice Gateway | Configuration Maint     Voice Gateway     H.323 Parameters     Gadec Parameters     Godec Parameters     SIP Trunk Profiles     SIP Trunk Profiles     Hunt Group     Destination Codec Parameters     OARs for MLPP     Clients     CiccA     SISD N Classmarks     Payload     Payload     Payload     Payload     Payload     Payload                                                                                                    | PRANCE Logoff<br>F<br>Max. Playb<br>T.38 Fax<br>Max. UDP Datagram Size<br>Error Correction U:<br>Time Range for Immediate S<br>Misc.<br>ClearMod<br>FFC2833<br>Transmission of Fax/Moder                                                                                                    | Low Delay:<br>Payload Type for Opus:<br>ack Sample Rate (H2):<br>Complexity:<br>T.38 Fax:<br>e for T.38 Fax (bytes):<br>sed for T.38 Fax (bytes):<br>switch to T.38 Fax (bytes):<br>witch to T.38 Fax (s):<br>le (ClearChannelData):<br>n Tones according to                                                                                                    | □ 124 16000 1 1 375 139UDPRedundancy ▼ 0 0 0 means: No ✓ Fra                                                                                                    | o Immediate Switching<br>me Size: 20 v msec                                                   |  |  |
| VHG 3500<br>Basic Settings<br>Security<br>Network & Routing<br>Voice Gateway | Configuration Maint     Voice Gateway     H.323 Parameters     Gadec Parameters     Gadec Parameters     Pr Networking Mode     SIP Trunk Profiles     Hunt Group     Destination Codec Parameters     OARs for MLPP     Clients     CicA     ISDN Classmarks     Payload     Payload     Payload     Payload     FaxModem Tone Handling                                                                                                    | PRANCE Logoff<br>F<br>Max. Playb<br>T.38 Fax<br>Max. UDP Datagram Size<br>Error Correction U:<br>Time Range for Immediate S<br>Misc.<br>ClearMod<br>RFC2833<br>Transmission of Fax/Moder                                                                                                    | Low Delay:<br>Payload Type for Opus:<br>ack Sample Rate (H2):<br>Complexity:<br>T.38 Fax:<br>e for T.38 Fax (bytes):<br>sed for T.38 Fax (bytes):<br>switch to T.38 Fax (UDP)<br>Switch to T.38 Fax (s):<br>le (ClearChannelData):<br>n Tones according to<br>RFC2833:                                                                                                    | □ 124 16000 1 1 376 130UPRedundancy ▼ 0 0 0 means: No                                                                                                    | o Immediate Switching<br>me Size: 20 ▼ msec                                                   |  |  |
| VHG 3500<br>Basic Settings<br>Security<br>Network & Routing<br>Voice Gateway | Yolce Gateway     H.323 Parameters     SiP Parameters     Godec Parameters     SiP Trunk Profiles     SiP Trunk Profiles     Hunt Group     Destination Codec Parameters     OARs for MLPP     Clients     Cicrta     SiDN Classmarks     Payload     Payload     Payload     Payload     Payload     Payload     Payload     Payload     Payload     Payload     Pawload     Pawload     Pawload     Pawload                                                                                                    | Prance Logoff<br>F<br>Max. Playb<br>T.38 Fax<br>Max. UDP Datagram Size<br>Error Correction U:<br>Time Range for Immediate S<br>Misc.<br>ClearMod<br>PFC2833<br>Transmission of Fax/Moder<br>Transmission of DTMF Tones ac                                                                                | Low Delay:<br>Payload Type for Opus:<br>ack Sample Rate (H2):<br>Complexity:<br>T.38 Fax:<br>e for T.38 Fax (bytes):<br>sed for T.38 Fax (UDP)<br>switch to T.38 Fax (UDP)<br>switch to T.38 Fax (UDP)<br>le (ClearChannelData):<br>le (ClearChannelData):<br>n Tones according to<br>RFC2833:<br>ccording to RFC28333:                                                                                                    | □<br>124<br>16000<br>1<br>375<br>138UDPRedundancy ♥<br>0<br>0<br>0<br>0<br>Fra                                                                                                    | ) Immediate Switching<br>me Size: 20 ✓ msec                                                   |  |  |
| vHG 3500<br>Basic Settings<br>Security<br>Network & Routing<br>Voice Gateway | Voice Gateway     H.323 Parameters     SiP Parameters     Godec Parameters     SiP Trunk Profiles     SiP Trunk Profiles     Hunt Group     Destination Codec Parameters     OARs for MLPP     Clients     CicicA     iSDN Classmarks     Payload     Payload     Payload     Payload     Payload     Payload     Payload     Payload     Payload     Payload     Payload                                                                                                    | Prance Logoff<br>F<br>Max. Playb<br>T.38 Fax<br>Max. UDP Datagram Size<br>Error Correction U:<br>Time Range for Immediate S<br>Misc.<br>ClearMod<br>PFC2833<br>Transmission of Fax/Moder<br>Transmission of DTMF Tones ac<br>Payload Ty                                                                  | Low Delay:<br>Payload Type for Opus:<br>ack Sample Rate (H2):<br>Complexity:<br>T.38 Fax:<br>e for T.38 Fax (bytes):<br>sed for T.38 Fax (UDP)<br>Switch to T.38 Fax (UDP)<br>Switch to T.38 Fax (UDP)<br>le (ClearChannelData):<br>n Tones according to<br>RFC2833:<br>cording to RFC2833:<br>pe for ClearChannel:                                                                                                    | □<br>124<br>16000<br>1<br>375<br>138UDPRedundancy ♥<br>0<br>0<br>0<br>0<br>Fra<br>96<br>1                                                                                                    | ) Immediate Switching<br>me Size: 20 ✓ msec                                                   |  |  |
| VHG 3500<br>Basic Settings<br>Security<br>Network & Routing<br>Voice Gateway | Voice Gateway     H.323 Parameters     SiP Parameters     Godec Parameters     SiP Trunk Profiles     Hunt Group     Destination Codec Parameters     OARs for MLPP     Clients     Cicch     SISD N Classmarks     Payload     Payload     Payload     Payload     Payload     Payload     Payload     Payload                                                                                                    | PRANCE Logoff<br>F<br>Max. Playb<br>T.38 Fax<br>Max. UDP Datagram Size<br>Error Correction U:<br>Time Range for Immediate S<br>Misc.<br>ClearMod<br>PFC2833<br>Transmission of Fax/Moder<br>Transmission of DTMF Tones ac<br>Payload Ty<br>Payloa                                                        | Low Delay:<br>Payload Type for Opus:<br>ack Sample Rate (H2):<br>Complexity:<br>T.38 Fax:<br>e for T.38 Fax (bytes):<br>sed for T.38 Fax (bytes):<br>switch to T.38 Fax (UDP)<br>Switch to T.38 Fax (s):<br>le (ClearChannelData):<br>n Tones according to<br>RFC2833:<br>cording to RFC2833:<br>pe for ClearChannel:<br>id Type for RFC2833:                                                                                                    | □<br>124<br>16000<br>1<br>375<br>138UDPRedundancy ▼<br>0<br>0<br>0<br>0<br>Fra<br>96<br>98                                                                                                    | o Immediate Switching<br>me Size: 20 ✔ msec                                                   |  |  |
| VHG 3500<br>Basic Settings<br>Security<br>Network & Routing<br>Voice Gateway | Voice Gateway     H.323 Parameters     Godec Parameters     Godec Parameters     SiP Prunk Profiles     SiP Trunk Profiles     Hunt Group     Destination Codec Parameters     OARs for MLPP     Clients     Cicrts     Cicrts     CicA     iSDN Classmarks     Payload     Payload     Payload     Payload     FaxtModern Tone Handling                                                                                                    | PRANCE Logoff<br>F<br>Max. Playb<br>T.38 Fax<br>Max. UDP Datagram Size<br>Error Correction U:<br>Time Range for Immediate S<br>Misc.<br>ClearMod<br>PFC2833<br>Transmission of Fax/Moder<br>Transmission of DTMF Tones ac<br>Payload Ty<br>Payloa<br>Payloa                                              | Low Delay:<br>Payload Type for Opus:<br>ack Sample Rate (H2):<br>Complexity:<br>T.38 Fax:<br>e for T.38 Fax (bytes):<br>sed for T.38 Fax (UDP)<br>Switch to T.38 Fax (UDP)<br>Switch to T.38 Fax (S):<br>le (ClearChannelData):<br>n Tones according to<br>RFC2833:<br>cording to RFC2833:<br>pe for ClearChannel:<br>d Type for RFC2198:                                                                                                    | □ 124 18000 1 1 375 138UDPRedundancy ▼ 0 0 0 means: No 96 98 99 (= 'Payload Ty                                                                                                    | o Immediate Switching<br>me Size: 20 ✓ msec                                                   |  |  |
| VHG 3500<br>Basic Settings<br>Security<br>Network & Routing<br>Voice Gateway | Voice Gateway     H.323 Parameters     SiP Parameters     Godec Parameters     SiP Trunk Profiles     SiP Trunk Profiles     Hunt Group     Destination Codec Parameters     OARs for MLPP     Clients     CIcA     ISDN Classmarks     Payload     Payload     Payload     Payload Parameters     FaxModerm Tone Handling                                                                                                    | enance Logoff<br>F<br>Max. Playb<br>T.38 Fax<br>Max. UDP Datagram Size<br>Error Correction U:<br>Time Range for Immediate S<br>Misc.<br>ClearMod<br>RFC2833<br>Transmission of Fax/Modern<br>Transmission of DTMF Tones ac<br>Payload Ty<br>Payloa<br>Payloa<br>Redundant Transmission of RFC2           | Low Delay:<br>Payload Type for Opus:<br>ack Sample Rate (H2):<br>Complexity:<br>T.38 Fax:<br>e for T.38 Fax (bytes):<br>sed for T.38 Fax (UDP)<br>Switch to T.38 Fax (UDP)<br>Switch to T.38 Fax (s):<br>le (ClearChannelData):<br>n Tones according to<br>RFC2833:<br>cording to RFC2833:<br>pe for ClearChannel:<br>d Type for RFC2198:<br>le 33 Tones according<br>to DFC2198:                                                                                                    | 124         16000         1         375         138UDPRedundancy ▼         0       0 means: No         ✓       Fra         96         98         99       (= 'Payload Ty                                                                                                    | o Immediate Switching<br>me Size: 20 ♥ msec                                                   |  |  |
| VHG 3500<br>Basic Settings<br>Security<br>Network & Routing<br>Voice Gateway | Voice Gateway     H.323 Parameters     SiP Parameters     Godec Parameters     SiP Parameters     SiP Trunk Profiles     Hunt Group     Destination Codec Parameters     OARs for MLPP     Clients     CIcA     ISDN Classmarks     Payload     Payload     Payload     Payload     Payload     Payload                                                                                                    | enance Logoff<br>F<br>Max. Playb<br>T.38 Fax<br>Max. UDP Datagram Size<br>Error Correction U:<br>Time Range for Immediate S<br>Misc.<br>ClearMod<br>RFC2833<br>Transmission of Fax/Moden<br>Transmission of DTMF Tones ac<br>Payload Ty<br>Payloa<br>Redundant Transmission of RFC2<br>Davinad Type for  | Low Delay:<br>Payload Type for Opus:<br>ack Sample Rate (H2):<br>Complexity:<br>T.38 Fax:<br>e for T.38 Fax (bytes):<br>sed for T.38 Fax (UDP)<br>Switch to T.38 Fax (UDP)<br>Switch to T.38 Fax (UDP)<br>action (Street Street Street Street<br>(Street Street | 124     16000     1     1     375     138UDPRedundancy ▼     0     0 means: No     0     0 means: No     96     98     99     (= 'Payload Ty     10     ( = 'Payload Ty     10                                                                                                    | p Immediate Switching<br>me Size: 20 ▼ msec<br>ype for RFC2833' + 1)                          |  |  |
| VHG 3500<br>Basic Settings<br>Security<br>Network & Routing<br>Voice Gateway | Voice Gateway     H.323 Parameters     SiP Parameters     Godec Parameters     SiP Trunk Profiles     SiP Trunk Profiles     Hunt Group     Destination Codec Parameters     OARs for MLPP     CicicA     SiSDN Classmarks     Payload     Payload     Payload     Payload     Payload     Pawload                                                                                                    | enance Logoff<br>F<br>Max. Playb<br>T.38 Fax<br>Max. UDP Datagram Size<br>Error Correction U:<br>Time Range for Immediate S<br>Misc.<br>ClearMod<br>RFC2833<br>Transmission of Fax/Modern<br>Transmission of DTMF Tones ac<br>Payload Ty<br>Payloa<br>Redundant Transmission of RFC2<br>Payload Type for | Low Delay:<br>Payload Type for Opus:<br>ack Sample Rate (H2):<br>Complexity:<br>T.38 Fax:<br>a for T.38 Fax (bytes):<br>sed for T.38 Fax (UDP)<br>Switch to T.38 Fax (UDP)<br>Switch to T.38 Fax (UDP)<br>an Tones according to<br>RFC2833:<br>ccording to RFC2833:<br>id Type for RFC2833:<br>id Type for RFC2833:<br>id Type for RFC2198:<br>833 Tones according<br>to RFC2198:<br>RFC4733 WideBand:                                                                                                    | 124         16000         1         16000         1         375         138UDPRedundancy ▼         0       0 means: No         0       0 means: No         96       98         98       (= 'Payload Ty         100       (= 'Payload Ty                                                                                                    | o Immediate Switching<br>me Size: 20 ▼ msec<br>ype for RFC2833' + 1)<br>ype for RFC2833' + 2) |  |  |
| VHG 3500<br>Basic Settings<br>Security<br>Network & Routing<br>Voice Gateway | Voice Gateway     H.323 Parameters     SiP Parameters     Godec Parameters     SiP Parameters     SiP Trunk Profiles     Hunt Group     Destination Codec Parameters     OARs for MLPP     CicicA     SiDN Classmarks     Payload     Payload     Payload     Payload     Pawload     Pawload                                                                                                    | enance Logoff<br>F<br>Max. Playb<br>T.38 Fax<br>Max. UDP Datagram Size<br>Error Correction U:<br>Time Range for Immediate S<br>Misc.<br>ClearMod<br>PrC2833<br>Transmission of Fax/Modern<br>Transmission of DTMF Tones ac<br>Payload Ty<br>Payloa<br>Redundant Transmission of RFC2<br>Payload Type for | Low Delay:<br>Payload Type for Opus:<br>ack Sample Rate (H2):<br>Complexity:<br>T.38 Fax:<br>a for T.38 Fax (bytes):<br>sed for T.38 Fax (UDP)<br>Switch to T.38 Fax (UDP)<br>Switch to T.38 Fax (JDP)<br>switch to T.38 Fax (S):<br>le (ClearChannelData):<br>n Tones according to<br>RFC2833:<br>ccording to RFC2833:<br>id Type for RFC2833:<br>d Type for RFC2833:<br>to RFC2198:<br>833 Tones according<br>to RFC2198:<br>RFC4733 WideBand:                                                                                                    | 124     16000     1     1     2     375     138UDPRedundancy ▼     0     0 means: No     0     0 means: No     0     0 means: No     0     0     0     0     0     0     0     0     0     0     0     0     0     0     0     0     0     0     0     0     0     0     0     0     0     0     0     0     0     0     0     0     0     0     0     0     0     0     0     0     0     0     0     0     0     0     0     0     0     0     0     0     0     0     0     0     0     0     0     0     0     0     0     0     0     0     0     0     0     0     0     0     0     0     0     0     0     0     0     0     0     0     0     0     0     0     0     0     0     0     0     0     0     0     0     0     0     0     0     0     0     0     0     0     0     0     0     0     0     0     0     0     0     0     0     0     0     0     0     0     0     0     0     0     0     0     0     0     0     0     0     0     0     0     0     0     0     0     0     0     0     0     0     0     0     0     0     0     0     0     0     0     0     0     0     0     0     0     0     0     0     0     0     0     0     0     0     0     0     0     0     0     0     0     0     0     0     0     0     0     0     0     0     0     0     0     0     0     0     0     0     0     0     0     0     0     0     0     0     0     0     0     0     0     0     0     0     0     0     0     0     0     0     0     0     0     0     0     0     0     0     0     0     0     0     0     0     0     0     0     0     0     0     0     0     0     0     0     0     0     0     0     0     0     0     0     0     0     0     0     0     0     0     0     0     0     0     0     0     0     0     0     0     0     0     0     0     0     0     0     0     0     0     0     0     0     0     0     0     0     0     0     0     0     0     0     0     0     0     0     0     0     0     0     0     0     0     0     0     0     0     0     0     0     0     0     0     0     0     0     0     0     0     0     0     0     0     0 | D Immediate Switching<br>me Size: 20 ▼ msec<br>ype for RFC2833' + 1)<br>ype for RFC2833' + 2) |  |  |
| VHG 3500<br>Basic Settings<br>Security<br>Network & Routing<br>Voice Gateway | Voice Gateway     H 323 Parameters     SiP Parameters     Godec Parameters     SiP Trunk Profile Parameter     SiP Trunk Profiles     Hunt Group     Destination Codec Parameters     OARs for MLPP     Clients     CicA     ISDN Classmarks     Payload     Payload     Payload     Pawload Parameters                                                                                                    | enance Logoff<br>F<br>Max. Playb<br>T.38 Fax<br>Max. UDP Datagram Size<br>Error Correction U:<br>Time Range for Immediate S<br>Misc.<br>ClearMod<br>PFC2833<br>Transmission of Fax/Modern<br>Transmission of DTMF Tones ac<br>Payload Ty<br>Payloa<br>Redundant Transmission of RFC2<br>Payload Type for | Low Delay:<br>Payload Type for Opus:<br>ack Sample Rate (H2):<br>Complexity:<br>T.38 Fax:<br>e for T.38 Fax (bytes):<br>sed for T.38 Fax (UDP)<br>switch to T.38 Fax (UDP)<br>switch to T.38 Fax (JDP)<br>iswitch to T.38 Fax (S):<br>le (ClearChannelData):<br>n Tones according to<br>RFC2833:<br>cording to RFC2833:<br>id Type for RFC2833:<br>di Type for RFC2833:<br>di Type for RFC2198:<br>833 Tones according to<br>RFC2198:<br>RFC4733 WideBand:<br>Apply                                                                                                    | 124         16000         1         375         138UDPRedundancy ▼         0       0 means: No         2       Fra         96         98         99       (= 'Payload T)         100       (= 'Payload T)         Undo                                                                                                    | o Immediate Switching<br>me Size: 20 ▼ msec<br>ype for RFC2833' + 1)<br>ype for RFC2833' + 2) |  |  |

Note 1: The greyed out options can be changed via AMO CGWB

Note 2: The codec parameter Transmission of Fax/Modem Tones according to RFC2833 must be "unchecked"

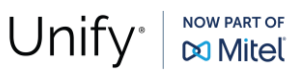

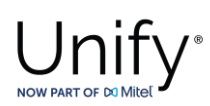

# WBM Configuration for Fastweb Native SIP Trunk - SIP Trunk Profiles

Amongst various profile templates, the offered **"NatTrkWithoutRegistration"** profile can be used for Fastweb SIP trunk configuration.

Navigate to **HG WBM** >> **Configuration** >> **Voice Gateway** >> **SIP Trunk Profiles** webpage and select the "**NatTrkWithoutRegistration**" profile.

| OpenScap          | e 4000                                                  |                                                                                                    |
|-------------------|---------------------------------------------------------|----------------------------------------------------------------------------------------------------|
| vHG 3500          | Configuration M                                         | aintenance Logoff                                                                                                    |
| Basic Settings    | Huawei                                                  | SIP Trunk Profile                                                                                                    |
| Network & Routing | • Innomedia ESBC                                        |                                                                                                    |
| Voice Gateway     |                                                         | Profile Name: NatTrkWithoutRegistration (!!! MODIFIED FROM DEFAULT !!!)                                                                                                    |
|                   | KPN VoinConnect                                         | User Notes:                                                                                                    |
|                   | M-net                                                   | Activate Trunk Profile: 🔽                                                                                                    |
|                   | <ul> <li>Magyar Telekom</li> </ul>                      |                                                                                                    |
|                   | <ul> <li>MediatrixGateway</li> </ul>                    |                                                                                                    |
|                   | <ul> <li>Microsoft-Lync</li> </ul>                      | Remote Domain Name: 172.28.0.4                                                                                                    |
|                   | Mobistar                                                | IP Transport Protocol: TCP 🗸 (used for O/G call establishment)                                                                                                    |
|                   | MS Teams     MS Teams Test OSSBC V1                     | Default Bol: (for outgoing "Anonymous" and CLIP                                                                                                    |
|                   | NatTrkEnterprise                                        | "default PAI" profiles)                                                                                                    |
|                   | <ul> <li>NatTrk/WithoutRegistration</li> </ul>          | Security                                                                                                    |
|                   | NatTrkWithoutRegistrationMultiNum                       | Released Security Level: Signaling and Payload Security                                                                                                    |
|                   | MatTrkWithRegistration                                  | TLS used: No                                                                                                    |
|                   | A NatTrkWithRegistrationMultiNum                        | RTP Security Mode: secure Payload (SDES) with fallback to insecure                                                                                                    |
|                   | 🕀 🔶 NeoTel                                              | Pavload Encrused: No                                                                                                    |
|                   | • • NFON                                                | Additional Mediaces Barameters Supported. Net supported                                                                                                    |
|                   | O2 Czech                                                |                                                                                                    |
|                   | OpenscapeUC                                             | Registrar                                                                                                    |
|                   | Orange     A PartsCIP                                   | Use Registrar: 🗌                                                                                                    |
|                   |                                                         | IP Address / Host name:                                                                                                    |
|                   | Bussmedia IT                                            | Specify Port:                                                                                                    |
|                   | • Saudi Telecom Company                                 | Reregistration Interval (cec) 100                                                                                                    |
|                   | <ul> <li>SIPQTrkWithoutRegistration</li> </ul>          |                                                                                                    |
|                   |                                                         | •                                                                                                    |
| OpenScar          | e 4000                                                  |                                                                                                    |
| vHG 3500          | Configuration M                                         | aintenance Logoff                                                                                                    |
| Basic Settings    | 🗈 👁 Huawei                                              | •                                                                                                    |
| Security          | 🖲 🐠 InnoMedia ESBC                                      | Proxy                                                                                                    |
| Network & Routing | 🖲 🗣 IP Austria                                          | IP Address / Host name: 172.28.0.4                                                                                                    |
| Voice Gateway     | 🖲 👁 KEVAG Telekom                                       | Specify Port:                                                                                                    |
|                   | KPN VoipConnect                                         | TCD 0100 D-++ 2000                                                                                                    |
|                   | 🖲 👁 M-net                                               |                                                                                                    |
|                   | Magyar Telekom                                          | TLS Port: 0                                                                                                    |
|                   | Microsoft-Lync                                          | Outbound Proxy                                                                                                    |
|                   | 🕀 👁 Mobistar                                            | Use Outbound Proxy: 🔽                                                                                                    |
|                   | ●MS Teams                                               | IP address / Host name: 10.78.200.10                                                                                                    |
|                   | MS Teams Test OSSBC V1                                  |                                                                                                    |
|                   | NatTrkEnterprise                                        | Specity Port:                                                                                                    |
|                   | NatTrkWithoutRegistration                               | Port: 50010                                                                                                    |
|                   | A NatTriAMithBenistration                               | Inbound Proxy                                                                                                    |
|                   | • NatTrkWithRegistrationMultiNum                        | Use Inbound Proxy:                                                                                                    |
|                   | ■ ● NeoTel                                              | IP åddress / Host name:                                                                                                    |
|                   | ON     ON                                               |                                                                                                    |
|                   | • O2 Czech                                              | Specify Port:                                                                                                    |
|                   | <ul> <li>OpenScapeUC</li> </ul>                         | Miscellaneous (modified from detault, but it is not possible to display which parameters were modified - Profile<br>must be deactivated to modify further or reset defaults) |
|                   | 🖲 👁 Orange                                              | Reset Profile Defaults                                                                                                    |
|                   | OrtaSIP                                                 | Outgoing Call                                                                                                    |
|                   | 🖲 🛛 Rete Telematica RTRT                                | CLTD outgoing in From header - display.                                                                                                    |
|                   | O     Russmedia IT                                      | part: display name 🗸                                                                                                    |
|                   | Saudi Telecom Company     SupoTritation and Company     | CLIP outgoing in From header - user call number 🗸                                                                                                    |
|                   | SIPUTRWITHOUTREgistration     SIPUTRWITHOUTREgistration | part:                                                                                                    |
|                   | - war or commenced station                              |                                                                                                    |

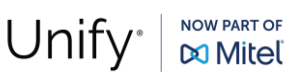

# Unify \*

| OpenScape<br>vHG 3500                                                                     | e 4000<br>Configuration Maint                                                                                                    | tenance Logoff                                                                                                    |
|-------------------------------------------------------------------------------------------|----------------------------------------------------------------------------------------------------|----------------------------------------------------------------------------------------------------|
| OpenScape<br>vHG 3500<br>Basic Settings<br>Security<br>Network & Routing<br>Voice Gateway | Configuration Maint     Configuration Maint     Austria     Austria     KFN VoipConnect     Austria     KFN VoipConnect     Magyar Telekom     Magyar Telekom     Magyar Telekom     Microsoft-Lync     Mobistar     Microsoft-Lync     Mobistar     Mis Teams     Mis Teams     Mis Teams     Mis Teams     Mis Teams     Mistrik/MithoutRegistration     NatTrik/MithoutRegistration     NatTrik/MithoutRegistration     NatTrik/MithoutRegistration     NatTrik/MithoutRegistration     NatTrik/MithoutRegistration     NatTrik/MithoutRegistration     NatTrik/MithoutRegistration     NatTrik/MithoutRegistration     NatTrik/MithoutRegistration     NatTrik/MithoutRegistration     NotTel     NotTel     Or Crach                                                                                                    | Reset Profile Defaults         Outgoing Call         CLIP outgoing in From header - display part:         CLIP outgoing in From header - user part:         CLIP outgoing in P-Asserted-Id header - display part:         CLIP outgoing in P-Asserted-Id header - display part:         CLIP outgoing in P-Asserted-Id header - display part:         CLIP outgoing in P-Asserted-Id header - display part:         CLIP outgoing in P-Asserted-Id header - display part:         CLIP outgoing in P-Preferred-Id header - display part:         CLIP outgoing in P-Preferred-Id header - display part:         CLIP outgoing in P-Preferred-Id header - display part:         CLIP outgoing in P-Preferred-Id header - display part:         CLIP outgoing in P-Preferred-Id header - display part:         CLIR outgoing in From header - display part:         CLIR outgoing in From header - user part:         CLIR outgoing in From header - user part:         Call number v |
|                                                                                           | Occerent     OpenScapeUC     OpenScapeUC | Call Diversion (RFC 5806) and HistoryInfo<br>(RFC 4244): [Div Header (B Party) - From/PAI (A Party) v<br>Incoming Call<br>Incoming Call - Called party number: request line v<br>Incoming call - Calling party number: automatic - PAI First v<br>Incoming call - Type of number (calling): automatic v<br>Incoming call - Type of number (called): automatic v                                                                                                    |
| OpenScape<br>vHG 3500                                                                     | e 4000<br>Configuration Main                                                                                                    | tenance Logoff                                                                                                    |

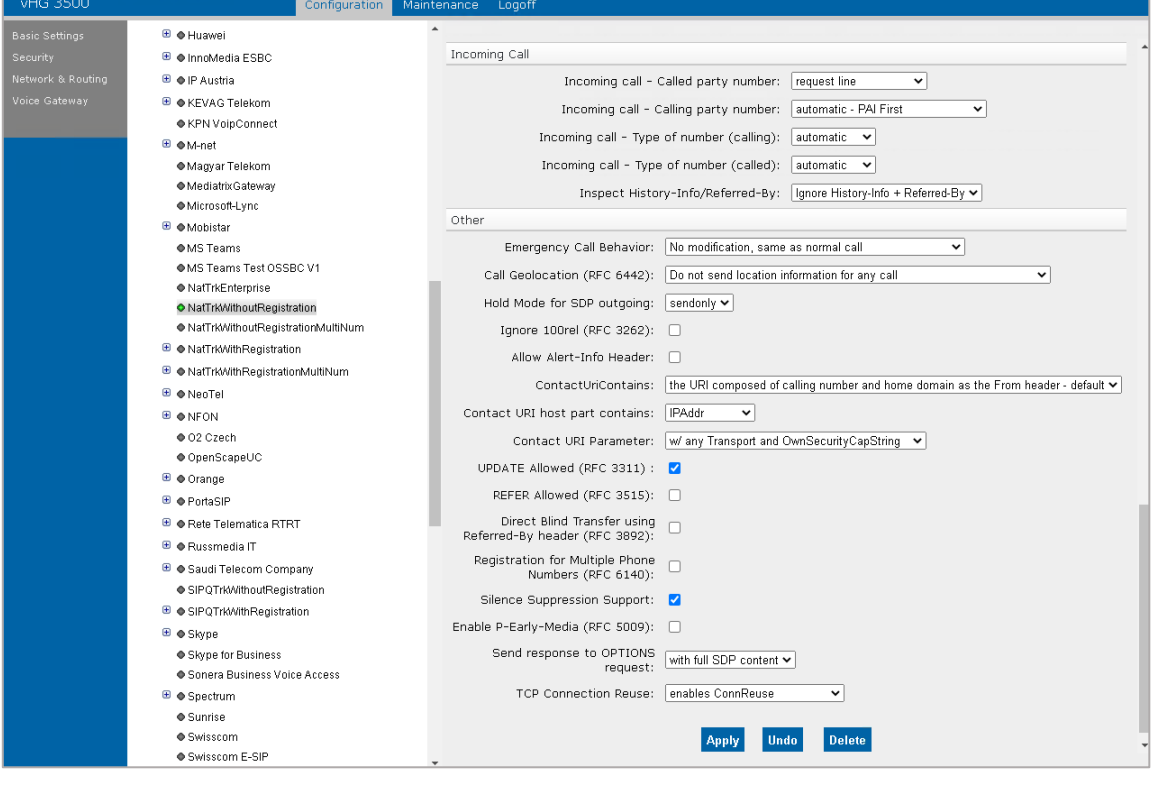

Enter the following:

- Activate Trunk Profile:
- Remote Trunk Profile:
- IP Transport Protocol:
- Proxy IP Address / Host name :
- Proxy Specify Port:
- Proxy TCP/UDP Port:

| <b>Fastweb Con</b> | figuration Guide |
|--------------------|------------------|
| Date:              | 2024-06-20       |
| Partner:           | Fastweb          |

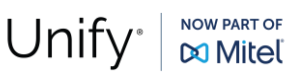

YES

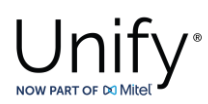

- Outbound Proxy Use Outbound Proxy:
- Outbound Proxy IP Address / Host name :
- Outbound Proxy Specify Port:
- Outbound Proxy Port:

Checked 10.78.200.10 (OS SBC LAN IP address) Checked i.e. 50010

Click on [Apply].

Repeat the same procedure to create the "Native SIP Trunk" for the second vHG with **"Remote Trunk Profile & Proxy – IP Address / Host name"** value the "172.28.0.20" and **"Outbound Proxy – Port"** value the "50020".

# **OpenScape SBC Configuration**

This chapter describes the configuration of OpenScape SBC for interworking with Fastweb Voice network.

The OpenScape SBC will be configured with the connection to OS4000 and SSP (Fastweb) endpoints. Routine or non-project specific OS SBC configuration will be omitted.

### Connect to OpenScape 4000 Server

# 1.1.1.1 Core Realm Interface

Use the TCP ("Proxy") port number OS4K WBM for the connection of OS SBC's eth0 (core) interface to OS4000.

### Go to OS SBC Management Portal >> Network/Net Services.

| Network/Net Service          | es                          |                         |                            |                  |           |       |         |         |         |         | ?      |
|------------------------------|-----------------------------|-------------------------|----------------------------|------------------|-----------|-------|---------|---------|---------|---------|--------|
| (i) Select OK to temporarily | store changes. Make your ch | anges permanent by sele | cting 'Apply Changes' on t | ne General page. |           |       |         |         |         |         |        |
| Settings DNS NT              | P Traffic Shaping           | QoS                     |                            |                  |           |       |         |         |         |         |        |
| Physical Network Interface   |                             |                         |                            |                  |           |       |         |         |         |         | ?      |
| Interface                    | Enabled M                   | ITU Speed (Mbps)        | Duplex mode                |                  |           |       |         |         |         |         |        |
| eth0                         | 1                           | 500 Auto                | Auto                       |                  |           |       |         |         |         |         | ^      |
| eth1                         | <b>2</b> 1                  | 500 Auto                | Auto                       |                  |           |       |         |         |         |         |        |
|                              |                             |                         |                            |                  |           |       |         |         |         |         | ~      |
| <                            |                             |                         |                            |                  |           |       |         |         |         | )       |        |
| Single armed                 |                             |                         |                            |                  |           |       |         |         |         |         |        |
| Interface bonding            |                             |                         |                            |                  |           |       |         |         |         |         |        |
| Interface Configuration      |                             |                         |                            |                  |           |       |         |         |         |         | ?      |
| Core realm configuration     |                             |                         |                            |                  |           |       |         |         |         |         |        |
|                              |                             |                         |                            |                  |           |       |         |         |         | Add Del | ete    |
| Туре                         | Network ID                  | Interface               | IP address                 | Subnet mask      | Signaling | Media | SIP-UDP | SIP-TCP | SIP-TLS | MGCP    |        |
| Main IPv4                    | Main-Core-IPv4              | eth0                    | 10.78.200.10               | 255.255.255.0    |           | <     | 5060    | 5060    | 5061    | 2427    | ^      |
|                              |                             |                         |                            |                  |           |       |         |         |         |         | ~      |
|                              |                             |                         |                            |                  |           |       |         |         |         | ОК      | Cancel |

On "Settings" tab and in "Core realm configuration" area, configure OS SBC's LAN interface characteristics. On "Settings" tab and in "Core realm configuration" area, make sure that for "eth0" interface, "SIP-TCP" has the

value "5060". Click on **[OK]**.

Fastweb Configuration GuideDate:2024-06-20Partner:Fastweb

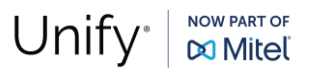

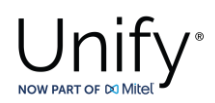

Click on [Apply Changes] on OS SBC main page.

### SIP Server

The SIP connectivity to OS4000 is configured in **OS SBC Management Portal >> VOIP** window.

| VOIP                                       |                                      |                                              | 0         |
|--------------------------------------------|--------------------------------------|----------------------------------------------|-----------|
| (i) Select OK to temporarily store changes | s. Make your changes permanent by se | lecting 'Apply Changes' on the General page. |           |
| Sip Server Settings Port and Sig           | gnaling Settings Error Codes         | Media Qo5 Monitoring                         |           |
| General                                    |                                      |                                              | 0         |
| Comm System Type Clustered                 | ~                                    |                                              |           |
| Allow Register from SERVER                 |                                      |                                              |           |
| Use RURI to Route to Comm System           |                                      |                                              |           |
| Bond TCP Connection to SLB                 |                                      |                                              |           |
| Clustered servers                          |                                      |                                              |           |
|                                            |                                      |                                              |           |
| Clustered Nodes settings                   |                                      |                                              | (?)       |
| Ping Method                                | OPTIONS 🗸                            | OPTIONS interval (sec)                       | 60        |
| Failure threshold (pings)                  | 2                                    |                                              |           |
| No Destination Error Code                  | 403 Forbidden 🗸                      |                                              |           |
|                                            |                                      |                                              |           |
|                                            |                                      |                                              |           |
|                                            |                                      |                                              |           |
|                                            |                                      |                                              |           |
|                                            |                                      |                                              | OK Cancel |

On "Sip Server Settings" tab and in "Comm System Type" dropdown menu, select the value "Clustered".

Click on [Clustered servers] and on pop up window click on [Add].

**Note:** The **"Error Codes"** option (appears for the **"Clustered"** mode) must be enabled if we want the OS SBC to reroute the call to the other HG board after receiving an error code from OS4000.

| clust       | ered Servers      |                     |           |                      |                                      |            |           |                          |                           | (                        | 2 |
|-------------|-------------------|---------------------|-----------|----------------------|--------------------------------------|------------|-----------|--------------------------|---------------------------|--------------------------|---|
| (i) Sele    | ect OK to tempora | rily store changes. | Make your | changes permanent by | selecting 'Apply Changes' on the Gen | eral page. |           |                          |                           |                          |   |
|             |                   |                     |           |                      |                                      |            |           |                          |                           | Add Delete               | e |
| Group<br>ID | Group name        | Node Name           | Priority  | Routing prefix       | IP address or FQDN                   | Port       | Transport | Stick with<br>CommServer | No Answer timer<br>(msec) | No Reply timer<br>(msec) |   |
| 1           | OS4000            | vHG1                | 1         |                      | 10.8.242.119                         | 5060       | тср       |                          | 360000                    | 3000                     | ^ |
|             |                   |                     |           |                      |                                      |            |           |                          |                           |                          | ~ |
| <           |                   |                     |           |                      |                                      |            |           |                          |                           | >                        |   |
|             |                   |                     |           |                      |                                      |            |           |                          |                           | OK Cancel                | ) |

On "clustered Servers" window, enter the following:

• Group ID: 1

| Fastweb Config | juration Guide |
|----------------|----------------|
| Date:          | 2024-06-20     |
| Partner:       | Fastweb        |

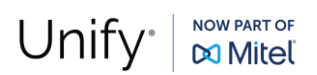

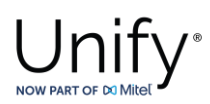

- Group name:
- Priority:
- IP address or FQDN:

i.e OS4000 (friendly name)

- 1 i.e 10.8.242.119 (OS4000 HG card IP address of the trunk)
- Port: 5060 (listening port)
- Transport:

Repeat for the second OS4000 vHG board with IP "10.8.242.120" with "Priority" set to "2".

TCP

Note: The "Transport" port is for the TCP connection and not the "Outbound Proxy Port" (same as the "Core Realm Port") in OS4000's SIP Trunk Profile.

The **"Transport"** and **"Port"** values must be aligned with OS4000 corresponding configuration.

| clust       | ered Servers       |                    |              |                        |                                     |            |           |                         |                           |                      | ?          |
|-------------|--------------------|--------------------|--------------|------------------------|-------------------------------------|------------|-----------|-------------------------|---------------------------|----------------------|------------|
| (i) Sel     | ect OK to temporar | ily store changes. | Make your cl | hanges permanent by se | lecting 'Apply Changes' on the Gene | eral page. |           |                         |                           |                      |            |
|             |                    |                    |              |                        |                                     |            |           |                         |                           | Add De               | lete       |
| Group<br>ID | Group name         | Node Name          | Priority     | Routing prefix         | IP address or FQDN                  | Port       | Transport | Stick with<br>CommServe | No Answer timer<br>(msec) | No Reply tim<br>(mse | ler<br>2C) |
| 1           | OS4000             | vHG1               | 1            |                        | 10.8.242.119                        | 5060       | тср       |                         | 360000                    | 30                   | 00 ^       |
| 2           | OS4000             | vHG2               | 2            |                        | 10.8.242.120                        | 5060       | тср       |                         | 360000                    | 30                   | 00         |
| 4           |                    |                    |              |                        |                                     |            |           |                         |                           |                      | ~          |
|             |                    |                    |              |                        |                                     |            |           |                         |                           |                      | /          |
|             |                    |                    |              |                        |                                     |            |           |                         |                           | OK Can               | .cel       |

Click on **[OK]** and then click again on **[OK]** on **"VOIP"** window.

Click on [Apply Changes] on OS SBC main page.

## Media

With the **"Media Profiles"** settings, various parameters regarding the SDP messages and audio (RTP) traffic may be configured for the OS SBC SIP endpoints to Fastweb and OS4000.

## **Codec Manipulation Options**

In case transcoding or certain codec prioritization for audio is required for the OS SBC – SSP or the OS SBC – PBX media profile for the corresponding SIP trunk, it is required to enable the codec configuration options first for the media profile setup.

To do so, access **OS SBC Management Portal >> Features** window and "Check" the "Enable Codec Support for transcoding" checkbox.

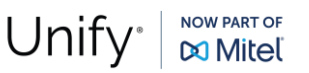

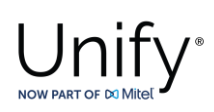

| Features                                                                                                    |
|----------------------------------------------------------------------------------------------------|
| (i) Select OK to temporarily store changes. Make your changes permanent by selecting 'Apply Changes' on the General page. |
| Features configuration                                                                                                    |
| Enable Remote Subscribers     Configure                                                                                   |
| Enable Remote Endpoints                                                                                                   |
| Enable Codec Support for transcoding     Configure                                                                        |
| Enable TURN Server                                                                                                    |
| Enable Circuit Telephony Connector     Configure                                                                          |
| Enable Sip Load Balancer                                                                                                  |
| Enable Push Notification Service     Configure                                                                            |
| Enable Ganglia Monitoring Daemon                                                                                          |
| Enable Circuit Zookeeper Client                                                                                           |
| Enable THIG                                                                                                    |
| Enable Standalone                                                                                                    |
|                                                                                                    |
|                                                                                                    |
| OK Cancel                                                                                                    |

Click on [Configure].

On **"Codecs"** window, select the codecs to be available for the media profiles (for e.g., transcoding, prioritization). As an example:

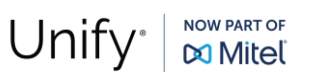

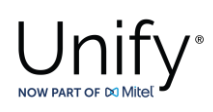

| G711A 8 kHz - 64 kbps<br>G711U 8 kHz - 64 kbps<br>G722 8 kHz - 64 kbps<br>G722 8 kHz - 64 kbps |                                                                                                    |                                                                                                    |                                                                                                    |
|------------------------------------------------------------------------------------------------|----------------------------------------------------------------------------------------------------|----------------------------------------------------------------------------------------------------|----------------------------------------------------------------------------------------------------|
| G711U 8 kHz - 64 kbps<br>G722 8 kHz - 64 kbps<br>G7231 16 kHz - 34 kbps                        |                                                                                                    |                                                                                                    |                                                                                                    |
| G722 8 kHz - 64 kbps                                                                           |                                                                                                    |                                                                                                    |                                                                                                    |
| C7221 16 kHz 24Khza                                                                            |                                                                                                    |                                                                                                    |                                                                                                    |
| G7221 10 KHZ - 24KDps                                                                          |                                                                                                    |                                                                                                    |                                                                                                    |
| G7221 16 kHz - 32Kbps                                                                          |                                                                                                    |                                                                                                    |                                                                                                    |
| G7221C 32 kHz - 24Kbps                                                                         |                                                                                                    |                                                                                                    |                                                                                                    |
| G7221C 32 kHz - 32Kbps                                                                         |                                                                                                    |                                                                                                    |                                                                                                    |
| G729 8 kHz - 8 kbps                                                                            |                                                                                                    |                                                                                                    |                                                                                                    |
| OPUS 48 kHz - Variable                                                                         |                                                                                                    |                                                                                                    |                                                                                                    |
| iLBC 8 kHz - Variable                                                                          |                                                                                                    |                                                                                                    |                                                                                                    |
| iSAC 16 kHz - Variable                                                                         |                                                                                                    |                                                                                                    |                                                                                                    |
| iLBC 8 kHz - Variable<br>iSAC 16 kHz - Variable                                                |                                                                                                    |                                                                                                    |                                                                                                    |
|                                                                                                |                                                                                                    |                                                                                                    |                                                                                                    |
|                                                                                                | G7221C 32 kHz - 24Kbps<br>G7221C 32 kHz - 24Kbps<br>G7221C 32 kHz - 32Kbps<br>G729 8 kHz - 8 kbps<br>OPUS 48 kHz - Variable<br>iLBC 8 kHz - Variable<br>iSAC 16 kHz - Variable | G7221C 32 kHz - 24kbps<br>G7221C 32 kHz - 24kbps<br>G7221C 32 kHz - 32kbps<br>G729 8 kHz - 8 kbps<br>OPUS 48 kHz - Variable<br>iLBC 8 kHz - Variable<br>iSAC 16 kHz - Variable | G7221C 32 kHz - 24kbps<br>G7221C 32 kHz - 24kbps<br>G729 8 kHz - 8 kbps<br>OPUS 48 kHz - Variable<br>iLBC 8 kHz - Variable<br>iSAC 16 kHz - Variable |

Click on **[OK]** and on the rest open windows.

Click on [Apply Changes] on OS SBC main page.

## Fastweb Media Profile

Go to **OS SBC Management Portal >> VOIP >> Media.** 

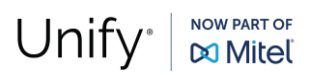

# Unify NOW PART OF DO MILEE

| Media Profile             |                               |            |                 |            |              | _                   |       | ?     |
|---------------------------|-------------------------------|------------|-----------------|------------|--------------|---------------------|-------|-------|
| (i) Select OK to temporar | rily store changes. Make your | changes pe | rmanent by sele | cting 'App | oly Change   | s' on the General p | bage. |       |
| General                   |                               |            |                 |            |              |                     | 3     | ?     |
| Name                      |                               | Fastweb    |                 |            |              |                     |       |       |
| Media protocol            |                               | RTP only   |                 |            | ✓ Dir        | ect Media Support   | t     |       |
| Support ICE               |                               | Full       |                 | ~          |              |                     |       |       |
| Support NGTC Trickle I    | CE                            |            |                 |            |              |                     |       |       |
| Enable NGTC WebRTC        | Compatibility                 |            |                 |            |              |                     |       |       |
| Enable TURN Client        |                               |            |                 |            |              |                     |       |       |
| RTP/RTCP Multiplex in     | offer                         |            |                 |            |              |                     |       |       |
| SDP Compatibility Mode    | 2                             |            |                 |            |              |                     |       |       |
| Support Mid Attribute     |                               |            |                 |            |              |                     |       |       |
| Do not set port to zero   | on session timer answer SDP   |            |                 |            |              |                     |       |       |
| SRTP configuration        |                               |            |                 |            |              |                     |       | ?     |
| SRTP crypto context pego  |                               |            | SDES Both       |            | ~            |                     |       |       |
| Mark SRTP Call-leg as     | Secure                        |            | 0020 0001       |            |              |                     |       |       |
| PTCP configuration        |                               |            | _               |            |              | 5                   |       | 0     |
| Krer comgaration          |                               |            | _               | _          | _            |                     | _     |       |
| RTCP Mode                 | Bypass                        | ~          |                 |            |              |                     |       |       |
| RTCP generation timeout   | 4                             |            |                 |            |              |                     |       |       |
| Codec configuration       |                               |            |                 |            |              |                     | 1     | ?     |
| allan mara farmed a       | - d                           |            |                 |            |              |                     |       |       |
| Allow unconfigured co     | via profilo                   |            |                 |            |              |                     |       |       |
| Send Telephony Ever       | y in profile                  |            |                 |            |              |                     |       |       |
| Use payload type 10       | 1 for telephony event/8000    |            |                 |            |              |                     |       |       |
| Enforce Packetization     | Interval                      |            |                 |            |              |                     |       |       |
| Codec G711A 8 kHz - 64    | kbps v Add                    |            |                 |            |              |                     |       |       |
|                           |                               |            |                 | -          |              |                     |       |       |
|                           |                               |            |                 | -1-        | love up      | Move down           | Delet | e     |
| Priority                  | Codec                         |            |                 | Pac        | ketization i | nterval             |       | Γ,    |
|                           |                               |            |                 |            |              | ſ                   |       | ^     |
|                           |                               |            |                 |            |              |                     | OK Ca | ancel |

In "Media Profiles" area click on [Add] to create the media profile for OS SBC - SSP trunk by entering the following:

- Name:
- Media protocol:
- RTP/RTCP Multiplex in offer:
- Allow unconfigured codecs:

Click on **[OK]** to return to "Media" window.

Click on [OK] on "VOIP" window.

Click on [Apply Changes] on OS SBC main page.

| Fastweb Config | juration Guide |
|----------------|----------------|
| Date:          | 2024-06-20     |
| Partner:       | Fastweb        |

Fastweb (friendly name) RTP only Checked Checked

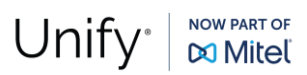

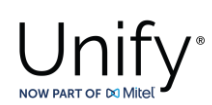

# OpenScape 4000 Media Profile

### Go to OS SBC Management Portal >> VOIP >> Media.

| Media Profile                                       |                                                   |                        |                  |
|-----------------------------------------------------|---------------------------------------------------|------------------------|------------------|
| i) Select OK to temporarily store changes. Make you | changes permanent by selecting 'Apply Changes' or | n the General page.    |                  |
| General                                             |                                                   |                        | (?)              |
| Name                                                | Q\$4000                                           |                        |                  |
| Madia aveta sal                                     | BTB ask                                           | Madia Curaant          |                  |
|                                                     |                                                   | Media Support          |                  |
| Support ICE                                         | Full Y                                            |                        |                  |
| Support NGTC Trickle ICE                            |                                                   |                        |                  |
| Enable NGTC WebRTC Compatibility                    |                                                   |                        |                  |
| Enable TURN Client                                  |                                                   |                        |                  |
| RTP/RTCP Multiplex in offer                         |                                                   |                        |                  |
| SDP Compatibility Mode                              |                                                   |                        |                  |
| Support Mid Attribute                               |                                                   |                        |                  |
| Do not set port to zero on session timer answer SDF | ,                                                 |                        |                  |
| SRTP configuration                                  |                                                   |                        | ?                |
|                                                     |                                                   |                        |                  |
| - SDES                                              | DILS SDES Both                                    |                        |                  |
| Mark SRTP Call-leg as Secure                        |                                                   |                        |                  |
| RTCP configuration                                  |                                                   |                        | ?                |
| RTCP Mode Bypass                                    | ~                                                 |                        |                  |
|                                                     |                                                   |                        |                  |
| RICP generation timeout 4                           |                                                   |                        |                  |
| Codec configuration                                 |                                                   |                        | ?                |
|                                                     |                                                   |                        |                  |
| <ul> <li>Allow unconfigured codecs</li> </ul>       |                                                   |                        |                  |
| Enforce codec priority in profile                   |                                                   |                        |                  |
| Send Telephony Event in Invite without SDP          |                                                   |                        |                  |
| Use payload type 101 for telephony event/8000       |                                                   |                        |                  |
| Enforce Packetization Interval                      |                                                   |                        |                  |
| Codec V Add                                         |                                                   |                        |                  |
|                                                     |                                                   |                        |                  |
|                                                     |                                                   | Move up                | Move down Delete |
| iority                                              | Codec                                             | Packetization interval |                  |
|                                                     | G711A 8 kHz - 64 kbps                             | Auto                   | ^                |
|                                                     | G711U 8 kHz - 64 kbps                             | Auto                   |                  |
|                                                     | G729 8 kHz - 8 kbps                               | Auto                   |                  |
|                                                     | G722 8 kHz - 64 kbps                              | Auto                   |                  |

In "Media Profiles" area click on [Add] to create the media profile for OS SBC – OS4000 connection with the default settings:

- Name:
- Media protocol:
- RTP/RTCP Multiplex in offer:
- Allow unconfigured codecs:

Click on **[OK]** to return to **"Media"** window.

Click on **[OK]** on **"VOIP"** window.

Click on [Apply Changes] on OS SBC main page.

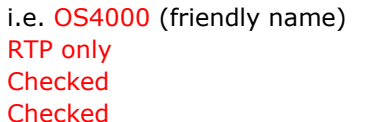

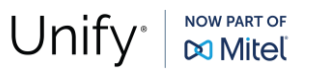

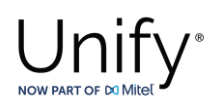

# **General Media Settings**

After creating the media profiles, the general media settings used in current test environment are shown on **OS SBC Management Portal** >> **VOIP** >> **Media** window.

| i Select OK to temporar                                                              |                                                     |                 |              |            |                |                                                                                     |                                                                                            |                    |                                   |                                    |
|--------------------------------------------------------------------------------------|-----------------------------------------------------|-----------------|--------------|------------|----------------|-------------------------------------------------------------------------------------|--------------------------------------------------------------------------------------------|--------------------|-----------------------------------|------------------------------------|
|                                                                                      | rily store changes. Make your changes perr          | manent by selec | cting 'Apply | y Changes' | on the General | page.                                                                               |                                                                                            |                    |                                   |                                    |
| Sip Server Settings                                                                  | Port and Signaling Settings                         | ror Codes       | Media        | 005 M      | Ionitoring     |                                                                                     |                                                                                            |                    |                                   |                                    |
| - <b>f</b>                                                                           | · · · · · · · · · · · · · · · · · · ·               |                 |              |            |                |                                                                                     |                                                                                            |                    |                                   |                                    |
| Media Handling                                                                       |                                                     |                 |              |            |                |                                                                                     |                                                                                            |                    |                                   | ?                                  |
| Allow multiple media li                                                              | ines for the same media type                        |                 |              |            |                |                                                                                     |                                                                                            |                    |                                   |                                    |
| Replace the SDP Orig                                                                 | in (o) field                                        |                 |              |            |                |                                                                                     |                                                                                            |                    |                                   |                                    |
| 🗹 Reset SRTP context u                                                               | upon key change                                     |                 |              |            |                |                                                                                     |                                                                                            |                    |                                   |                                    |
| Use single bridge/por                                                                | t for audio media                                   |                 |              |            |                |                                                                                     |                                                                                            |                    |                                   |                                    |
| Core Side Media Configura                                                            | ation                                               |                 |              |            |                |                                                                                     |                                                                                            |                    |                                   | ?                                  |
| ledia profile OS4000                                                                 | v                                                   |                 |              |            |                |                                                                                     |                                                                                            |                    |                                   |                                    |
|                                                                                      |                                                     |                 |              |            |                |                                                                                     |                                                                                            |                    |                                   |                                    |
|                                                                                      |                                                     |                 |              |            |                |                                                                                     |                                                                                            |                    |                                   |                                    |
|                                                                                      |                                                     |                 |              |            |                |                                                                                     |                                                                                            |                    | Add                               | Delete                             |
| ser agent                                                                            |                                                     |                 |              |            | mediaProfile   |                                                                                     |                                                                                            |                    |                                   |                                    |
|                                                                                      |                                                     |                 |              |            |                |                                                                                     |                                                                                            |                    |                                   |                                    |
| (                                                                                    |                                                     |                 |              |            |                |                                                                                     |                                                                                            |                    |                                   | <b>`</b>                           |
| Media Profiles                                                                       |                                                     |                 |              |            |                |                                                                                     | _                                                                                          |                    |                                   | <b>~</b>                           |
| Media Profiles                                                                       |                                                     |                 |              |            | _              | _                                                                                   |                                                                                            | -                  |                                   | <b>&gt;</b>                        |
| Media Profiles                                                                       |                                                     | -               |              |            |                | -                                                                                   | _                                                                                          | Add                | Edit                              | ><br>?<br>Delete                   |
| Media Profiles                                                                       | Codecs                                              |                 | -            |            | -              | Media protocol                                                                      | SRTP crypto context<br>negotiation                                                         | Add<br>Mark SRTP ( | <b>Edit</b>                       | )<br>Delete<br>ecure               |
| Media Profiles<br>ame<br>pRec_default                                                | Codecs                                              | -               |              |            | -              | Media protocol<br>Best Effort SRTP<br>BTP anti-                                     | SRTP crypto context<br>negotiation<br>mikey + sdes                                         | Add<br>Mark SRTP ( | <b>Edit</b>                       | ?       Delete       ecure         |
| Media Profiles<br>ame<br>DRec_default<br>SV<br>SV                                    | Codecs                                              | _               |              |            |                | Media protocol<br>Best Effort SRTP<br>RTP only<br>SPTB only                         | SRTP crypto context<br>negotiation<br>mikey + sdes<br>none<br>die                          | Add<br>Mark SRTP ( | <b>Edit</b>                       | ?<br>Delete<br>ecure               |
| Media Profiles<br>Ime<br>DRec_default<br>SV<br>Ify_Phone_default                     | Codecs                                              |                 |              |            |                | Media protocol<br>Best Effort SRTP<br>RTP only<br>SRTP only<br>BTP only             | SRTP crypto context<br>negotiation<br>mikey + sdes<br>none<br>dtls<br>pone                 | Add<br>Mark SRTP ( | <b>Edit</b>                       | ?       Delete       ecure         |
| vledia Profiles<br>ame<br>oRec_default<br>SV<br>ify_Phone_default<br>istweb<br>54000 | Codecs<br>G711A,G711U,G729<br>G711A,G711U,G729,G722 |                 |              |            |                | Media protocol<br>Best Effort SRTP<br>RTP only<br>SRTP only<br>RTP only<br>RTP only | SRTP crypto context<br>negotiation<br>mikey + sdes<br>none<br>dtls<br>none<br>none         | Add<br>Mark SRTP ( | ) <b>Edit</b> (<br>Call-leg as Sr | ?       Delete       ecure       ^ |
| Media Profiles<br>ame<br>pRec_default<br>SV<br>hify_Phone_default<br>sstweb<br>S4000 | Codecs<br>6711A,G711U,G729<br>6711A,G711U,G729,G722 |                 |              |            |                | Media protocol<br>Best Effort SRTP<br>RTP only<br>SRTP only<br>RTP only<br>RTP only | SRTP crypto context<br>negotiation<br>mikey + sdes<br>none<br>dtls<br>none<br>none         | Add<br>Mark SRTP ( | <b>Edit</b>                       | ?       Delete       ecure       ^ |
| Media Profiles<br>ame<br>pRec_default<br>SV<br>nify_Phone_default<br>S4000           | Codecs<br>G711A,G711U,G729<br>G711A,G711U,G729,G722 |                 |              |            |                | Media protocol<br>Best Effort SRTP<br>RTP only<br>SRTP only<br>RTP only<br>RTP only | SRTP crypto context<br>negotiation<br>mikey + sdes<br>none<br>dtls<br>none<br>none         | Add<br>Mark SRTP ( | Edit (                            | ?     Delete     ecure     ^     > |
| Media Profiles  me pRec_detault sy mify_Phone_default astweb S4000 Cloud Support     | Codecs<br>G711A,G711U,G729<br>G711A,G711U,G729,G722 |                 |              |            |                | Media protocol<br>Best Effort SRTP<br>RTP only<br>SRTP only<br>RTP only<br>RTP only | SRTP crypto context<br>negotiation<br>mikey + sdes<br>none<br>dtls<br>none<br>none<br>none | Add<br>Mark SRTP ( | Edit (                            | ?<br>Delete<br>ecure               |
| Media Profiles                                                                       | Cloud                                               |                 |              |            |                | Media protocol<br>Best Effort SRTP<br>RTP only<br>SRTP only<br>RTP only<br>RTP only | SRTP crypto context<br>negotiation<br>mikey + sdes<br>none<br>dtls<br>none<br>none         | Add<br>Mark SRTP ( | <b>Edit</b>                       | ?     Delete     ecure     ^     ? |

In "Core Side Media Configuration" area set "OS4000" from the "Media profile" dropdown list for the media profile used for the OS SBC – OS4000 SIP trunks.

Click on [OK].

Click on [Apply Changes] on OS SBC main page.

## **Remote Endpoints**

In **Remote Endpoint** configuration the OS SBC with Fastweb voice network is setup.

Navigate to **OS SBC Management Portal >> Features** window and set **"Enable Remote Endpoints"** checkbox to "Checked".

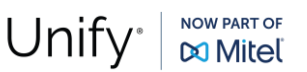

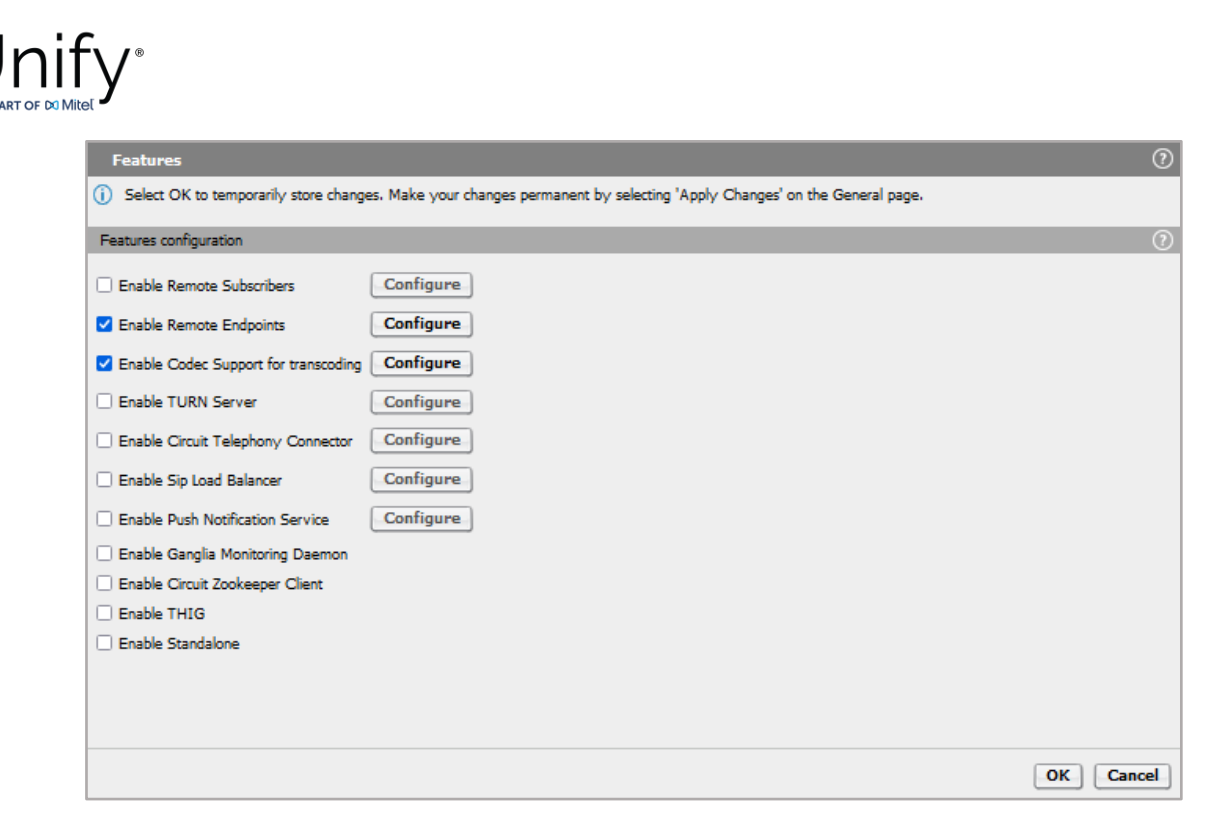

On OS SBC Management Portal >> Features >> Enable Remote Endpoints window, click on [Configure].

On "Remote Endpoints" window click on [Add] in "SIP Service Provider Profile" area to add the endpoint profile for the OS SBC – Fastweb SBC SIP trunking.

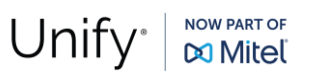

### ni l NOW PART OF 🕅 Mitel

| <br>-   |          |         |
|---------|----------|---------|
| Seruce  | Decourse | 5 21 22 |
| DELVICE | E LONG   |         |

| SIP Service Provider Profile                                                                   | (C)                                                                 |
|------------------------------------------------------------------------------------------------|---------------------------------------------------------------------|
| () Select OK to temporarily store changes. Make your                                           | changes permanent by selecting 'Apply Changes' on the General page. |
| General                                                                                        | 0                                                                   |
| Name Fastweb Default S                                                                         | SP profile v                                                        |
| SIP Service Address                                                                            | 0                                                                   |
| Use SIP Service Address for identity headers                                                   |                                                                     |
| SIP service address                                                                            |                                                                     |
| Use SIP Service Address in Request-URI header                                                  | Use SIP Service Address in From header                              |
| Use SIP Service Address in To header                                                           | Use SIP Service Address in P-Asserted-Identity header               |
| Use SIP Service Address in Diversion header                                                    | Use SIP Service Address in Contact header                           |
| Use SIP Service Address in Via header                                                          | Use SIP Service Address in P-Preferred-Identity header              |
| SIP User Agent                                                                                 | $\odot$                                                             |
| SIP User Agent towards SSP Passthru                                                            | ✓ SIP User Agent                                                    |
| Registration                                                                                   | $\odot$                                                             |
| Registration required                                                                          |                                                                     |
| Registration interval (sec) 3600                                                               |                                                                     |
| Business Identity                                                                              |                                                                     |
| Business identity required                                                                     |                                                                     |
| Business identity DN                                                                           |                                                                     |
| Outgoing SIP manipulation                                                                      | $\bigcirc$                                                          |
| Insert anonymous caller ID for blocked Caller-ID                                               |                                                                     |
| Manipulation                                                                                   |                                                                     |
| Incoming SIP manipulation                                                                      | $\odot$                                                             |
| Calling Party Number $\begin{tabular}{c} From header user and dis $$\mathbf{v}$ \end{tabular}$ |                                                                     |

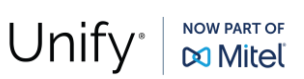

| U      | n | if∨°  |
|--------|---|-------|
| NOW PA |   | Mitel |

| SIP Service Provider Profile                                                                                              |          | ? |
|----------------------------------------------------------------------------------------------------|----------|---|
| (i) Select OK to temporarily store changes. Make your changes permanent by selecting 'Apply Changes' on the General page. |          |   |
| Flags                                                                                                    | (?)      | ^ |
|                                                                                                    |          |   |
|                                                                                                    |          |   |
| Seed Defects Harry DN is Control for Cell assesses                                                                        |          |   |
| Send Derauit Home DIV in Contact for Call messages                                                                        |          |   |
| Allow SDP changes from SSP without session version update                                                                 |          |   |
| Do not send INVITE with sendonry media attribute                                                                          |          |   |
| Do not send INVITE with inactive media attribute                                                                          |          |   |
| Do not send INVITE with video media line                                                                                  |          |   |
| Do not send Invite without SDP                                                                                            |          |   |
| Renew core side crypto keys                                                                                               |          |   |
| Do not send Re-Invite when no media type change                                                                           |          |   |
| Do not send Re-Invite                                                                                                    |          |   |
| Remove Silence Suppression parameter from SDP                                                                             |          |   |
| Enable pass-through of Optional parameters                                                                                |          |   |
| Force direction attribute to sendrcv                                                                                      |          |   |
| Send default Home DN in PAI                                                                                               |          |   |
| Send default Home DN in PPI                                                                                               |          |   |
| Preserve To and From headers per RFC2543                                                                                  |          |   |
| Disable FQDN pass-through in FROM header                                                                                  |          |   |
| Keep Digest Authentication Header                                                                                         |          |   |
| Send Contact header in OPTIONS                                                                                            |          |   |
| Do not send Privacy header in response messages                                                                           |          |   |
| Remove bandwidth (b) lines from SDP                                                                                       |          |   |
| Keep P-Asserted-Identity from access side                                                                                 |          |   |
| A void sending 183 messages                                                                                               |          |   |
| Avoid sending 180 message (for 60s)                                                                                       |          |   |
| TLS                                                                                                    | ?        |   |
| TIC Gaussian Dave Theorem and                                                                                             |          |   |
| TES Signaling Pass-Titu                                                                                                   |          |   |
| Sip Connect                                                                                                    | ?        |   |
| Use tel URI                                                                                                    |          |   |
| Send user=phone in SIP URI                                                                                                |          |   |
| Registration mode                                                                                                    |          |   |
| 1TR118                                                                                                    |          | ¥ |
|                                                                                                    | OK Cance |   |
|                                                                                                    |          | _ |

### On "SIP Service Provider" window, enter the following:

- Name:
- Default SSP Profile:

### Fastweb (friendly name)

Blank (in case the provider doesn't exist in the dropdown selection list, the field should remain blank and the user must manually configure the required flags for the SSP in use)

Click on **[OK]** to return to "Remote Endpoints" window.

### In "Remote endpoint configuration" area, click on [Add].

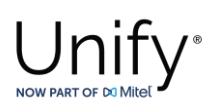

| Remote endpoint configuration 🛛 💮                                                                                     |                                                 |           |              |                  |          |               |          |                        |         |  |  |  |
|----------------------------------------------------------------------------------------------------|-------------------------------------------------|-----------|--------------|------------------|----------|---------------|----------|------------------------|---------|--|--|--|
| Select OK to temporarily store changes. Make your changes permanent by selecting 'Apply Changes' on the General page. |                                                 |           |              |                  |          |               |          |                        |         |  |  |  |
| Remot                                                                                                    | Remote Endpoint Settings                        |           |              |                  |          |               |          |                        |         |  |  |  |
|                                                                                                    |                                                 |           |              |                  |          |               |          |                        |         |  |  |  |
| Name                                                                                                    |                                                 | Fastweb_1 |              |                  |          |               |          |                        |         |  |  |  |
| Туре                                                                                                    |                                                 | SSP v     |              |                  |          |               |          |                        |         |  |  |  |
| Profile                                                                                                    |                                                 | Fastweb v |              |                  |          |               |          |                        |         |  |  |  |
| Access                                                                                                    | Access realm profile Main-Access-Realm - ipv4 v |           |              |                  |          |               |          |                        |         |  |  |  |
| Core re                                                                                                    | Core realm profile Main-Core-Realm - ipv4 v     |           |              |                  |          |               |          |                        |         |  |  |  |
| Associa                                                                                                    | Associated Endpoint                             |           |              |                  |          |               |          |                        |         |  |  |  |
| 🗆 En                                                                                                    | Enable Call Limits                              |           |              |                  |          |               |          |                        |         |  |  |  |
| Maxim                                                                                                    | um Permitted Calls                              | 0         |              |                  |          |               |          |                        |         |  |  |  |
| Reserv                                                                                                    | ed Calls                                        | 0         |              |                  |          |               |          |                        |         |  |  |  |
| Remot                                                                                                    | Remote Location Information                     |           |              |                  |          |               |          |                        |         |  |  |  |
| 🗌 Su                                                                                                    | pport Peer Domain                               | s         |              |                  |          |               |          |                        |         |  |  |  |
| 🗆 Su                                                                                                    | pport Foreign Peer                              | Domain    | s White list |                  |          |               |          |                        |         |  |  |  |
| 🗌 En                                                                                                    | able access control                             |           |              |                  |          |               |          |                        |         |  |  |  |
| Signal                                                                                                    | Signaling address type IP address or FQDN v     |           |              |                  |          |               |          |                        |         |  |  |  |
| Remot                                                                                                    | Remote Location domain list                     |           |              |                  |          |               |          |                        |         |  |  |  |
|                                                                                                    |                                                 |           |              |                  |          |               |          | Add Edit D             | elete   |  |  |  |
|                                                                                                    |                                                 |           |              |                  |          |               |          |                        |         |  |  |  |
| Row                                                                                                    | Remo                                            | te URL    | Remote port  | Remote transport | Media IP | Media profile | TLS mode | Certificate profile TL | S keep- |  |  |  |
|                                                                                                    |                                                 |           |              |                  |          |               |          |                        |         |  |  |  |
|                                                                                                    | OK Cancel                                       |           |              |                  |          |               |          |                        |         |  |  |  |

On "Remote endpoint configuration" window, enter the following in the "Remote Endpoint Settings" area:

Name: Fastweb\_1 (friendly name)
 Type: SSP
 Profile: Fastweb

Continue to "Remote Location Information" area:

Signaling address type: IP address or FQDN

Click on [Add] in "Remote Location domain list" area.

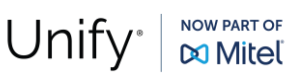

# Unify "

Remote Location Domain

|                                                                                                    | 0    |
|----------------------------------------------------------------------------------------------------|------|
| () Select OK to temporarily store changes. Make your changes permanent by selecting 'Apply Changes' on the General page. |      |
| General                                                                                                    | 2    |
| Remote URL 172.28.0.4 Shared domain                                                                                      |      |
| Remote port 5060                                                                                                    |      |
| Remote transport UDP V                                                                                                   |      |
| Signaling                                                                                                    | 2    |
| INVITE No Answer timeout (msec) 360000                                                                                   |      |
| INVITE No Reply timeout (msec) 3000                                                                                      |      |
| TLS                                                                                                    | 2    |
| TLS mode Server authentication V                                                                                         |      |
| Certificate profile OSV Solution ~                                                                                       |      |
| TLS keep-alive                                                                                                    |      |
| Keep-alive interval (seconds) 120                                                                                        |      |
| Keep-Alive timeout (sec) 10                                                                                              |      |
| Media Configuration                                                                                                    | 2    |
| Media profile v                                                                                                    |      |
| Media realm subnet IP address                                                                                            | ~    |
| ОК                                                                                                    | ncel |

On "Remote Location Domain" window, enter the following:

- Remote URL:
- Remote port:
- **i.e.** 172.28.0.4 (provided by Fastweb) 5060
- **Remote transport:** UDP (TCP or TLS are also possible)
- Media profile:

Click on **[OK]** to return to "Remote endpoint configuration" window.

Fastweb

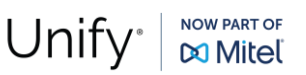

0

# Unify®

|                                                                                                    | Remote endpoint configuration |                                                   |                        |                                         |                             |                     |                |                                  |                             |   |  |  |  |  |  |
|----------------------------------------------------------------------------------------------------|-------------------------------|---------------------------------------------------|------------------------|-----------------------------------------|-----------------------------|---------------------|----------------|----------------------------------|-----------------------------|---|--|--|--|--|--|
| (i) Select OK to temporarily store changes. Make your changes permanent by selecting 'Apply Changes' on the General page.                                                                                                    |                               |                                                   |                        |                                         |                             |                     |                |                                  |                             |   |  |  |  |  |  |
| Row Remote URL                                                                                                    | Remote port                   | Remote transport                                  | Media IP               | Media profile                           | TLS mode                    | Certificate profile | TLS keep-alive | Keep-alive interval<br>(seconds) | Keep-Alive<br>timeout (sec) | ^ |  |  |  |  |  |
| 1 172.28.0.4                                                                                                    | 5060                          | UDP                                               |                        | Fastweb                                 | Server authentication       | OSV Solution        |                | 120                              | ^                           |   |  |  |  |  |  |
|                                                                                                    |                               |                                                   |                        |                                         |                             |                     |                |                                  |                             |   |  |  |  |  |  |
|                                                                                                    |                               |                                                   |                        |                                         |                             |                     |                |                                  |                             |   |  |  |  |  |  |
|                                                                                                    |                               |                                                   |                        |                                         |                             |                     |                |                                  |                             |   |  |  |  |  |  |
| <                                                                                                    |                               |                                                   |                        |                                         | _                           |                     |                |                                  | ~                           |   |  |  |  |  |  |
| Remote Location Identification/Routing                                                                                                    |                               |                                                   |                        |                                         |                             |                     |                |                                  |                             |   |  |  |  |  |  |
| a 5000                                                                                                    |                               |                                                   |                        |                                         |                             |                     |                |                                  |                             | 1 |  |  |  |  |  |
| Core realm part                                                                                                    | 50010                         |                                                   |                        |                                         |                             |                     |                |                                  |                             |   |  |  |  |  |  |
| Default core realm location domain name                                                                                                    |                               |                                                   |                        |                                         |                             |                     |                |                                  |                             |   |  |  |  |  |  |
| Default home DN                                                                                                    |                               |                                                   |                        |                                         |                             |                     |                |                                  |                             |   |  |  |  |  |  |
| Enable routing based on domain                                                                                                    |                               |                                                   |                        |                                         |                             |                     |                |                                  |                             |   |  |  |  |  |  |
| FQDN                                                                                                    |                               |                                                   |                        |                                         |                             |                     |                |                                  |                             |   |  |  |  |  |  |
| Incoming Routing prefix                                                                                                    |                               |                                                   | Add                    |                                         |                             |                     |                |                                  |                             |   |  |  |  |  |  |
|                                                                                                    |                               | ^                                                 | Delete                 |                                         |                             |                     |                |                                  |                             |   |  |  |  |  |  |
|                                                                                                    |                               |                                                   |                        |                                         |                             |                     |                |                                  |                             |   |  |  |  |  |  |
|                                                                                                    |                               |                                                   |                        |                                         |                             |                     |                |                                  |                             |   |  |  |  |  |  |
|                                                                                                    |                               | ~                                                 |                        |                                         |                             |                     |                |                                  |                             | ~ |  |  |  |  |  |
|                                                                                                    |                               |                                                   |                        |                                         |                             |                     |                |                                  | OK Cance                    | 1 |  |  |  |  |  |
|                                                                                                    |                               |                                                   |                        |                                         |                             |                     |                |                                  |                             | ~ |  |  |  |  |  |
| Remote endpoint configuration                                                                                                    | Mala                          |                                                   | and a star to show the | ul a da Carrelan                        |                             |                     |                |                                  |                             | V |  |  |  |  |  |
| Direct OK to temporarily store change                                                                                                    | es. Make your c               | nanges permanent by                               | selecting Apply Chang  | es on the General page                  |                             |                     | _              |                                  |                             |   |  |  |  |  |  |
| Digest Authentication                                                                                                    | _                             |                                                   |                        |                                         |                             |                     | _              | _                                | 0                           |   |  |  |  |  |  |
| Digest authentication supported                                                                                                    |                               |                                                   |                        |                                         |                             |                     |                |                                  |                             |   |  |  |  |  |  |
| Digest authentication user ID                                                                                                    |                               |                                                   |                        |                                         |                             |                     |                |                                  |                             |   |  |  |  |  |  |
| Digest authentication password                                                                                                    |                               |                                                   |                        |                                         |                             |                     |                |                                  |                             |   |  |  |  |  |  |
| Acress Side Firewall Settings                                                                                                    |                               |                                                   | _                      | _                                       | _                           | _                   | _              | _                                | 0                           |   |  |  |  |  |  |
| Enable Firewall Settings     Firewall                                                                                                    | Settings                      |                                                   |                        |                                         |                             |                     |                |                                  |                             | ' |  |  |  |  |  |
| Emergency configuration                                                                                                    |                               |                                                   |                        |                                         |                             |                     | _              |                                  | 0                           |   |  |  |  |  |  |
| Energency consultation                                                                                                    |                               |                                                   |                        | _                                       | Emergency configuration (2) |                     |                |                                  |                             |   |  |  |  |  |  |
|                                                                                                    |                               |                                                   |                        |                                         |                             |                     |                |                                  |                             |   |  |  |  |  |  |
| Emergency numbers                                                                                                    |                               | Add                                               |                        |                                         |                             |                     |                |                                  |                             |   |  |  |  |  |  |
| Emergency numbers                                                                                                    | ^                             | Add                                               |                        |                                         |                             |                     |                |                                  |                             |   |  |  |  |  |  |
| Emergency numbers                                                                                                    | ^                             | Delete                                            |                        |                                         |                             |                     |                |                                  |                             |   |  |  |  |  |  |
| Emergency numbers                                                                                                    | <b>^</b>                      | Add                                               |                        |                                         |                             |                     |                |                                  |                             |   |  |  |  |  |  |
| Emergency numbers                                                                                                    | ~                             | Add Delete                                        |                        |                                         |                             |                     |                |                                  |                             |   |  |  |  |  |  |
| Emergency numbers Emergency call routing MSRP Data Configuration                                                                                                    | <b>^</b>                      | Delete                                            |                        |                                         |                             |                     |                |                                  | $(\mathfrak{I})$            |   |  |  |  |  |  |
| Emergency numbers Emergency call routing MSRP Data Configuration Enable MSRP Relay Support                                                                                                    | not licensed)                 | Delete                                            |                        |                                         |                             |                     |                |                                  | 0                           |   |  |  |  |  |  |
| Emergency numbers Emergency call routing MSRP Data Configuration Enable MSRP Relay Support use IP address in MSRP-path                                                                                                    | not licensed)                 | Add<br>Delete                                     | MSRP-path              | FQDN                                    |                             |                     |                |                                  | 0                           |   |  |  |  |  |  |
| Emergency numbers Emergency call routing MSRP Data Configuration Enable MSRP Relay Support Use IP address in MSRP-path Authentication required                                                                                       | not licensed)                 | Ladd Delete                                       | MSRP-path              | FQDN Password                           |                             | Show                |                |                                  | 0                           |   |  |  |  |  |  |
| Emergency numbers Emergency call routing MSRP Data Configuration Enable MSRP Relay Support Use IP address in MSRP-path Authentication required Access side only                                                                      | not licensed)                 | Add Delete use FQDN in Realm Qop AUTH             | MSRP-path              | FQDN<br>Password<br>Expire time/sec 300 |                             | Show                |                |                                  | 0                           |   |  |  |  |  |  |
| Emergency numbers Emergency call routing MSRP Data Configuration Enable MSRP Relay Support Guse IP address in MSRP-path Authentication required Access side only Miscellaneous                                                       | not licensed)                 | Add Delete use FQDN in Realm Qop AUTH             | MSRP-path              | FQDN<br>Password<br>Expire time/sec 300 |                             | Show                | _              |                                  | 3                           |   |  |  |  |  |  |
| Emergency numbers Emergency call routing MSRP Data Configuration Enable MSRP Relay Support Use IP address in MSRP-path Authentication required Access side only Miscellaneous Open external freewall ninbole                         | not licensed)                 | Add Delete use FQDN in Realm Qop AUTH             | MSRP-path              | FQDN<br>Password<br>Expire time/sec 300 |                             | Show                |                |                                  | 0                           |   |  |  |  |  |  |
| Emergency numbers Emergency call routing MSRP Data Configuration Enable MSRP Relay Support Suse IP address in MSRP-path Authentication required Access side only Miscellaneous Open external firewall pinhole Send RTP dummy packets | not licensed)                 | Add<br>Delete<br>use FQDN in<br>Realm<br>Qop AUTH | MSRP-path              | FQDN<br>Password<br>Expire time/sec 300 |                             | Show                |                |                                  | 0                           |   |  |  |  |  |  |

In "Remote Location Identification/Routing" area, enter the value "50010" for "Core realm port" (as configured vHG "Outbound Proxy Port").

Click on [OK] to return to "Remote Endpoints" window.

Fastweb Configuration GuideDate:2024-06-20Partner:Fastweb

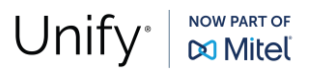

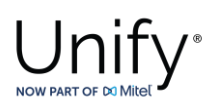

Repeat the same procedure in **"Remote endpoint configuration"** window to add the second Fastweb remote endpoint "Fastweb\_2" with IP address the "172.28.0.20" and **"Core realm port"** value the "50020".

| Remote Endpo                                                                                                    | pints         |                             |                 |                      |                                      |             |                  |                     |                      | ?      |  |  |  |
|----------------------------------------------------------------------------------------------------|---------------|-----------------------------|-----------------|----------------------|--------------------------------------|-------------|------------------|---------------------|----------------------|--------|--|--|--|
| i) Select OK to temporarily store changes. Make your changes permanent by selecting 'Apply Changes' on the General page. |               |                             |                 |                      |                                      |             |                  |                     |                      |        |  |  |  |
| SIP Service Provider Profile                                                                                             |               |                             |                 |                      |                                      |             |                  |                     |                      |        |  |  |  |
| Hostname                                                                                                    |               |                             |                 |                      |                                      |             |                  |                     |                      |        |  |  |  |
| Port                                                                                                    |               |                             |                 |                      |                                      |             |                  |                     |                      |        |  |  |  |
| Remote directory                                                                                                    |               |                             |                 |                      |                                      |             |                  |                     |                      |        |  |  |  |
| User name                                                                                                    |               |                             |                 |                      |                                      |             |                  |                     |                      |        |  |  |  |
| Password                                                                                                    | Password      |                             |                 |                      |                                      |             |                  |                     |                      |        |  |  |  |
|                                                                                                    | Download New  | Profile List                |                 |                      |                                      |             |                  |                     |                      |        |  |  |  |
|                                                                                                    |               |                             |                 |                      |                                      |             |                  |                     |                      | te     |  |  |  |
|                                                                                                    |               |                             |                 |                      |                                      |             |                  |                     |                      |        |  |  |  |
| ▲ Row                                                                                                    | Na            | me Registration<br>required | Registration in | terval (sec)         |                                      |             |                  |                     |                      |        |  |  |  |
| 1                                                                                                    | Fastw         | veb 🗌                       |                 | 3600                 |                                      |             |                  |                     |                      | ^      |  |  |  |
|                                                                                                    |               |                             |                 |                      |                                      |             |                  |                     |                      |        |  |  |  |
|                                                                                                    |               |                             |                 |                      |                                      |             |                  |                     |                      |        |  |  |  |
|                                                                                                    |               |                             |                 |                      |                                      |             |                  |                     |                      |        |  |  |  |
|                                                                                                    |               |                             |                 |                      |                                      |             |                  |                     |                      | ~      |  |  |  |
| <                                                                                                    |               |                             |                 |                      |                                      |             |                  |                     | >                    |        |  |  |  |
| Remote endpoint c                                                                                                    | configuration |                             |                 |                      |                                      |             |                  |                     |                      | ?      |  |  |  |
|                                                                                                    |               |                             |                 |                      |                                      |             |                  | Add Edit Del        | ete Export Logical I | Ds     |  |  |  |
|                                                                                                    |               |                             |                 |                      | Remote IP address /                  |             |                  |                     |                      | _      |  |  |  |
| ▲ Row                                                                                                    | Name          | Access realm profile        | Туре            | Profile / Circuit ID | Logical-Endpoint-ID /<br>Circuit URL | Remote port | Remote transport | Associated Endpoint | Linked Endpoint      |        |  |  |  |
| 1                                                                                                    | Fastweb_1     | Main-Access-Realm -<br>ipv4 | SSP             | Fastweb              | 172.28.0.4                           | 5060        | UDP              |                     |                      | ^      |  |  |  |
| 2                                                                                                    | Fastweb_2     | Main-Access-Realm -<br>ipv4 | SSP             | Fastweb              | 172.28.0.20                          | 5060        | UDP              |                     |                      |        |  |  |  |
|                                                                                                    |               |                             |                 |                      |                                      |             |                  |                     |                      | ~      |  |  |  |
|                                                                                                    |               |                             |                 |                      |                                      |             |                  |                     | ОК                   | Cancel |  |  |  |
|                                                                                                    |               |                             |                 |                      |                                      |             |                  |                     |                      |        |  |  |  |

The **"Remote Endpoints"** window should look like the picture below:

Click on **[OK]** on all open windows.

Click on [Apply Changes] on OS SBC main page.

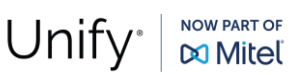